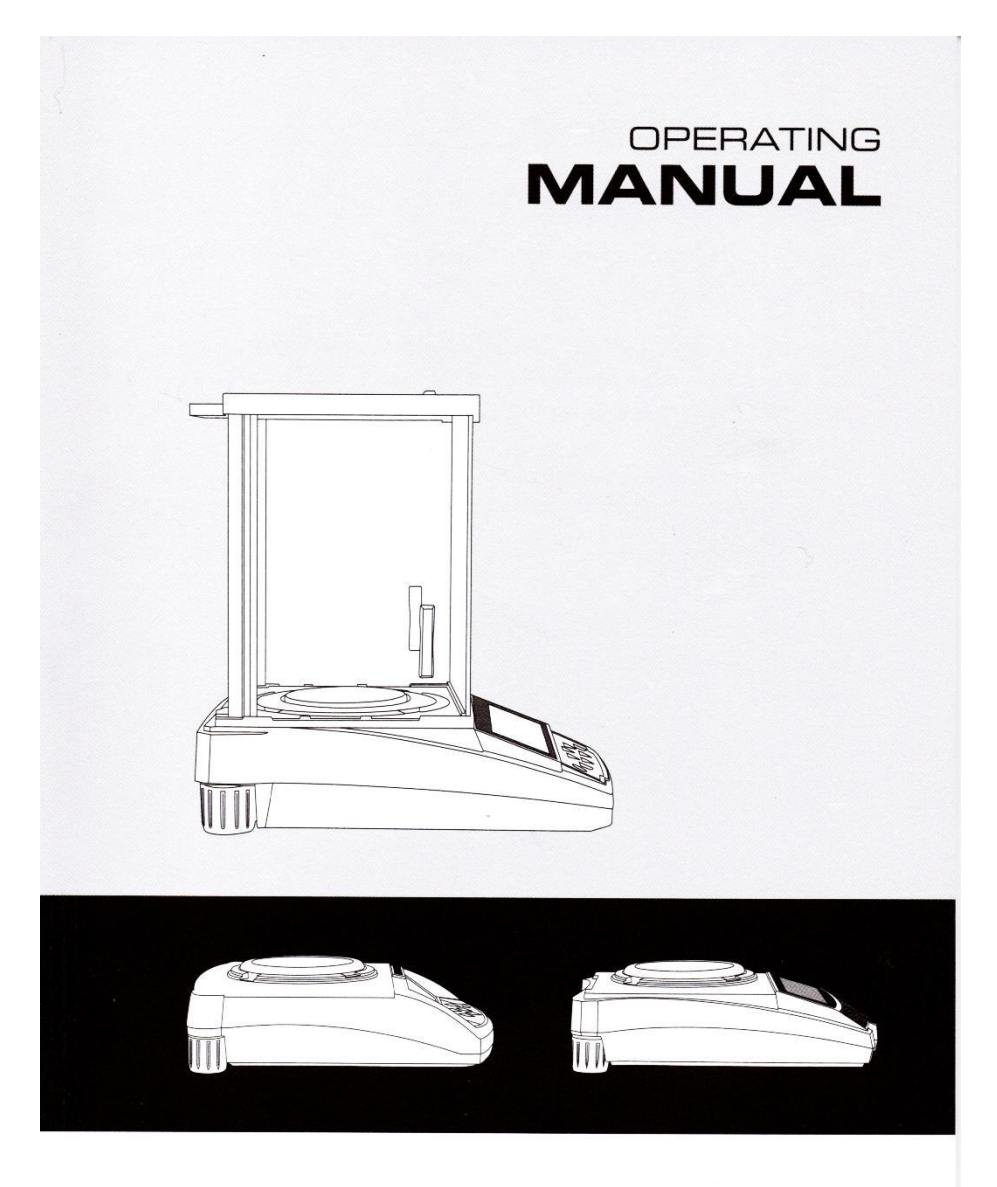

# 

#### KEAMANAN

- Untuk menghindari kerusakan, silahkan baca cara penggunaan dengan seksama sebelum memakai timbangan.
- ▲ Jangan menggunakan timbangan di kondisi lingkungan kerja yang berbahaya.
- ▲ Matikan Daya Power jika timbangan tidak digunakan lebih dari 1 minggu.
- ▲ Matikan timbangan dan matikan Daya power sebelum dan sesudah timbangan dihubungkan dengan perangkat lainnya.
- ▲ Lokasi dengan medan magnet kuat dan kondisi Listrik Statis dapat memberikan pengaruh pada sensor timbang. Jika kondisi gangguan tersebut diatas hilang, timbangan akan berfungsi normal kembali

#### PERINGATAN

- Semua bagian part dari timbangan telah disesuaikan dengan fungsinya
   Perubahan atau menggunakan part di luar dari part standar timbangan ini ,
   harus dicek dan konfirmasi sebelum digunakan.
   Semua perubahan harus dipertimbangkan dengan seksama.
- Jangan membuka cover / body dari timbangan. Garansi service tidak berlaku jika label segel garansi rusak.
- Kami melakukan yang terbaik untuk memastikan keabsahan dari penggunaan manual, tapi tidak bertanggung jawab untuk kesalahan cetak dan deskripsi.
- Kami berhak untuk memperbaharui tampilan timbangan serta fungsi timbangan tanpa pemberitahuan kepada customer.

| DAFTAR ISI                                               | Halaman |
|----------------------------------------------------------|---------|
| Part Pertama : Ringkasan                                 | 2       |
| Part Kedua : Instalasi                                   | 5       |
| Part Ketiga : Spesifikasi                                | 7       |
| Part Keempat : Dasar Penggunaan                          | 10      |
| Fungsi Penimbangan                                       | 10      |
| Part Kelima : Pergantian Satuan Timbang                  | 11      |
| Part Keenam : Aplikasi Penggunaan                        | 12      |
| Fungsi Counting                                          | 12      |
| Computing Price                                          | 14      |
| High Low Limit Alarm                                     | 15      |
| Penimbangan Berat Gross / Net / Tare                     | 16      |
| Accumulating                                             | 18      |
| Dynamic Timbang                                          | 20      |
| Peak Holding                                             | 21      |
| Percentage Timbang                                       | 24      |
| Density Timbang                                          | 26      |
| Part Ketujuh : Pengaturan Fungsi Dasar Timbangan         | 29      |
| Fungsi Automatic Dual Weighing Range & Dual Precision    | 29      |
| ON / OFF Satuan Timbang                                  | 30      |
| Pengaturan Tanggal                                       | 31      |
| Pengaturan Waktu / Jam                                   | 32      |
| Pengaturan Temperatur                                    | 33      |
| Pengaturan Backlight                                     |         |
| Pengaturan Buzzer                                        | 34      |
| Pengaturan Bahasa                                        |         |
| Part Kedelapan : Pengaturan Communication                | 36      |
| Pengaturan ON / OFF Output Data                          | 38      |
| Pengaturan Cetak Data Format                             | 40      |
| Part Kesembilan : Pengaturan Performa Penimbangan        | 41      |
| Part Kesepuluh : Kalibrasi Analytical Balance            | 43      |
| Part Kesebelas : Pengaturan Kembali ke Pengaturan Pabrik | 47      |
| Part Kedua belas : Menu Penggunaan                       | 48      |
| Part Ketiga belas : Perawatan / Maintenance              | 52      |

### 1. Pengecekan Awal Packing

- Keluarkan timbangan dari tempatnya, cek apakah ada kerusakan secara visual.
- Simpan Kardus dan box timbangan untuk penyimpanan timbangan jika tidak digunakan atau pada saat mengirim timbangan untuk diperbaiki.
   Sebelum menyimpan kembali timbangan, pastikan daya timbangan sudah dimatikan.

### 2. Instalasi

Perhatikan posisi peletakan timbangan, perhatikan hal hal berikut :

- Jangan meletakan timbangan di area panas dan area terdapat hembusan angin (depan pintu atau jendela)
- Jangan menggunakan timbangan di kondisi panas berlebih atau dingin berlebih. Jaga timbangan dalam keadaan bersih dan kering. Debu, kotoran serta daerah lembab dapat mempengaruhi kinerja sensor timbangan.
- Letakan timbangan diatas permukaan rata dan di level, bebas dari getaran dan aliran hembusan udara, bebas dari korosif dan area magnet kuat.

### 3. Panaskan Timbangan untuk Penyesuaian Suhu

Saat memindahkan timbangan dari area bersuhu tinggi ke tempat area bersuhu rendah atau sebaliknya, pastikan meletakan timbangan pada area yang akan dituju selama 2 jam , baru timbangan dihidupkan untuk proses pemanasan (waktu pemanasan berdasarkan dari spesifikasi timbangan) bertujuan untuk timbangan menyesuaikan suhu ruangan.

# 4. Fungsi Tombol

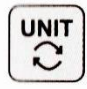

# Tombol UNIT (Tombol Pindah)

- A : Tekan UNIT
- B : Status 1 : Memindahkan Digit yang berkedip ke kiri
- C : Status 2 : Saat semua Digit berkedip, tekan tombol UNIT dan 1 Digit berkedip, dan masuk pada kondisi Status 1. Tekan tombol UNIT kembali untuk masuk Status 2, terus berlanjut.
- D : Status 3 : Saat pengaturan parameter, tekan tombol UNIT untuk mengurangi 1 (dalam kondisi saat itu)

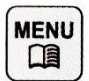

# Tombol MENU

- A : Tekan & Tahan Tombol MENU 5 detik, Masuk Sistem Pengaturan Menu.
- B : Tekan & Tahan Tombol MENU 1 detik, Simpan & Keluar dari Sistem Pengaturan Menu
- C : Tekan singkat Tombol MENU untuk menampilkan alternatif sistem menu, hanya saja ada 1 parameter di level ini, Tekan singkat tombol MENU untuk kembali ke menu sebelumnya

# CAL Tombol CAL (Tombol ENTER )

- A : Mode Timbangan Normal, Tekan Tombol CAL untuk meNOLkan / ZERO
- B : Tekan & Tahan Tombol CAL 5 detik, Masuk Sistem Kalibrasi
- C : Masuk dalam Sub Menu
- D : Pada Menu Bawah, tekan Tombol CAL untuk konfirmasi status akhir dan kembali ke : (1) Menu sebelumnya. (2) Masuk dalam menu Fungsi Timbang ( Seperti : Density , Dynamic)
- E : Dibawah Status COD (Engineer Parameter Setting Status), masukan kode berbeda untuk masuk kedalam korespon parameter menu.

# PRINT Tombol PRINT (Tombol CYCLE)

- A : Manual Cetak atau sistem komunikasih tersedia, tekan tombol PRINT untuk mengirim data ke printer atau eralatan lainnya.
- B : Kondisi 1 Digit Berkedip, tekan tombol PRINT untuk menambah 1 Digit.
- C : Siklus Berlanjut ke parameter berikutnya saat tampilan berkedip.

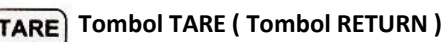

A : Tare

- B : Kembali ke menu sebelumnya tanpa proses simpan
- C : Tekan & Tahan Tombol PRINT 1 detik untuk keluar dari fungsi timbang (Seperti Density, Dynamic)

Catatan : Suara Buzzer akan berbeda saat tombol ditekan lama atau ditekan singkat

#### 5. KETERANGAN TAMPILAN

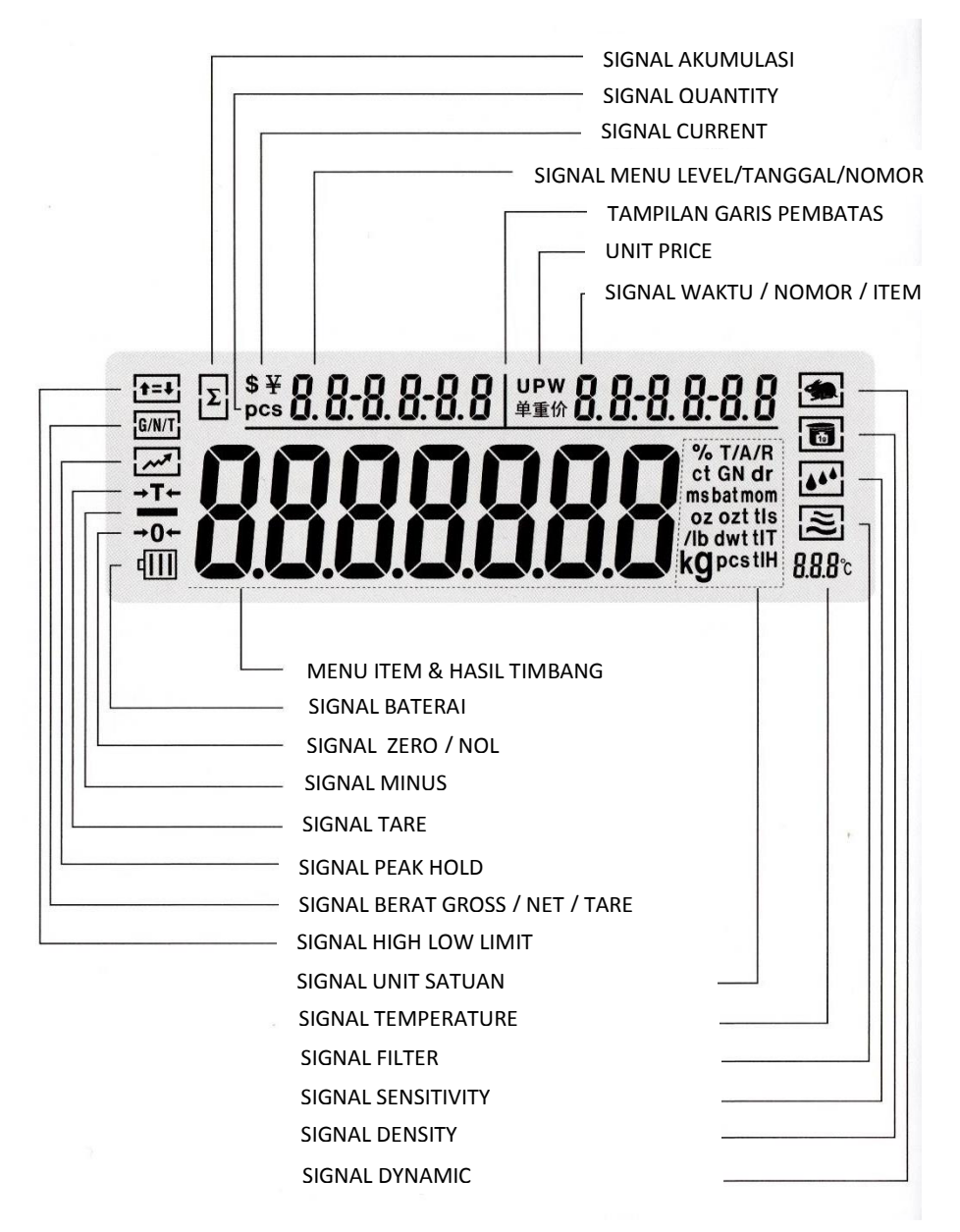

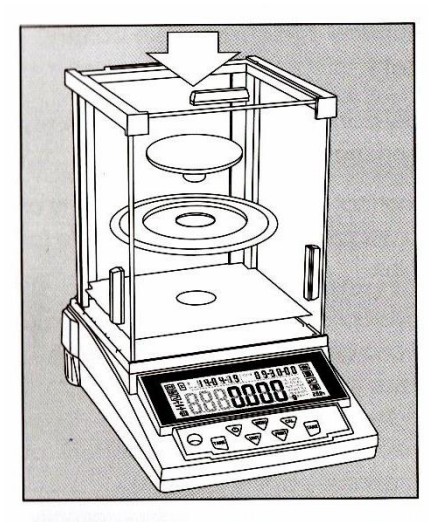

# PEMASANGAN TIMBANGAN

### Timbangan dengan Windshield

- Pasang setiap bagian part seperti berikut :
- Pasang part penahan hembusan ngin/udara
- Letakan tatakan timbangan di posisi tengah

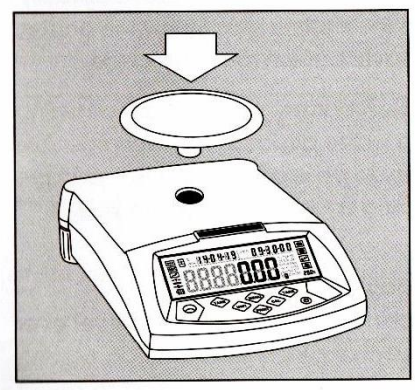

Timbangan dengan Tatakan Pan Timbang Bulat

- Letakan tatakan timbangan di posisi tengah

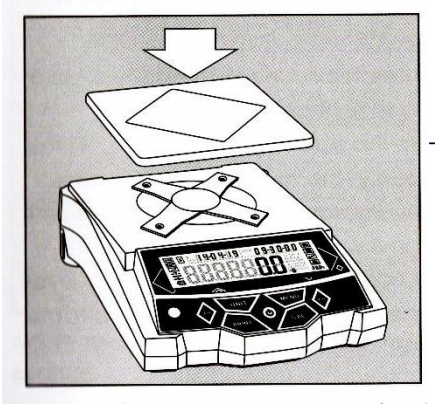

Timbangan dengan Tatakan Pan Timbang Kotak

- Letakan tatakan timbangan pada bracket

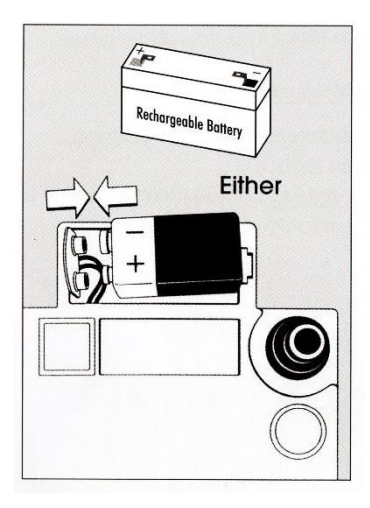

# Gunakan Baterai Kering / Baterai Rechargeable (Pilihan)

- Baterai Kering / Baterai Rechargeable tidak termasuk dalam perlengkapan timbangan
- ▲ Hanya Kapasitas 9V dari Baterai Kering / Rechargeable yang bisa digunakan
- ▲ Tersedia Adaptor untuk mengecas baterai kering / Rechargeable
- Angkat & baringkan ke samping timbangan
- o Buka tutup Baterai
- Pasang Baterai Kering /Rechargeable 9V
- Pastikan posisi positif (+) & negatif (-) baterai
- Pasang Tutupbaterai kembali
- ▲ Baterai bekas dapat didaur ulang, Harap disesuai dengan ketentuan hukum yang berlaku tentang pembuangan & perlakuan untuk baterai bekas

# Pengaturan Kerataan Timbangan

Pengaturan dari kerataan Timbangan dibutuhkan setiap Timbangan dipindahkan. Kerataan diatur dengan memutar posisi 4 baut posisi bawah timbangan (kaki timbangan)

- Putar berlawanan arah jarum jam atau searah jarum jam pada baut kaki timbangan
- Pastikan Gelembung udara berada pada posisi tengah indikator kerataan timbangan
- Kondisi normal pengaturan kerataan dibutuhkan beberapa kali penyetelan untuk mencapai posisi yang rata

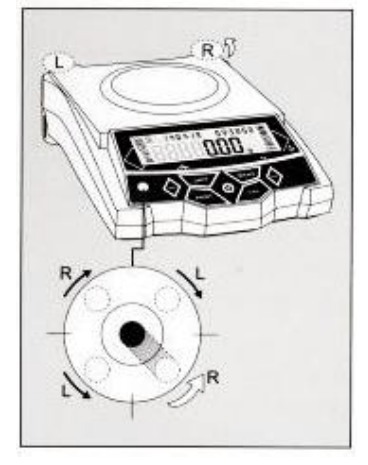

| Item No. | Weighing<br>Range(g) | Readability<br>(mg) | Repeat-<br>ability(mg) | Linearity<br>(mg) | Operate<br>Temp(°C) | Pan Size<br>(mm) | Housing Size<br>(LxWxH)(mm) | Warm-up<br>Time (m) |
|----------|----------------------|---------------------|------------------------|-------------------|---------------------|------------------|-----------------------------|---------------------|
| s        | 100/30               |                     |                        |                   |                     |                  |                             |                     |
| 5        | 100/50               | 0.1/0.01            | ±0.1/±0.02             | ± 0.2 / ± 0.03    | 20 ± 2.5            | \$\$0/\$90       | 345x223x331                 | 30-60               |
| s        | 120/80               |                     |                        |                   |                     |                  |                             |                     |
|          | 120/220              |                     |                        |                   |                     |                  |                             |                     |
|          | 220 / 320            |                     | ± 0.1 / ± 0.5          | ±0.2/±1           |                     | 1                |                             |                     |
|          | 320 / 420            | 0.1/0.5             |                        |                   | 20 ± 2.5            | Ø 90             | 295×205×320                 | 30-60               |
|          | 400 / 500            |                     | ±0.2/±1                | ±0.3/±2           |                     |                  |                             |                     |
|          | 220 / 320            |                     |                        |                   |                     |                  |                             |                     |
| -        | 320 / 420            | 1/2                 | ±1/±2                  | ±2/±3             |                     | \$ 90            | 205-205-220                 |                     |
|          | 520 / 620            |                     |                        |                   |                     | 0.100            | 295x205x320                 | 30-60               |
| ٠        | 620                  |                     | ±1                     | ± 2               | 20 ± 2.5            | 0100             |                             |                     |
|          | 1200                 | 1                   | . 7                    |                   |                     | 0.100            | 295x205x320                 |                     |
|          | 2000                 |                     | 12                     | ±4                |                     | φ 120            | (295x205x88)                |                     |
|          | 1200 / 2200          |                     | -                      |                   |                     | Ø 133            |                             |                     |
|          | 2200 / 3200          |                     |                        |                   |                     | Ø 168            | 295x205x88                  | 20-30               |
|          | 3200 / 4200          | 10/20               | ±10/±20                | ± 20 / ± 30       | 6 95                |                  |                             |                     |
|          | 4200 / 5200          |                     |                        |                   | 5-35                |                  |                             |                     |
|          | 5200 / 6200          | -                   |                        |                   |                     | 160-160          |                             |                     |
| •        | 6200                 | 10                  | ± 20                   | ± 30              |                     | 100x100          |                             |                     |
| s        | 110                  |                     |                        |                   |                     |                  |                             |                     |
| s        | 210                  | 0.1                 | ± 0.1                  | ± 0.2             | 20 ± 2.5            |                  |                             |                     |
| s        | 300                  |                     | ±0.2                   |                   |                     | \$ 90            |                             |                     |
| s        | 210                  |                     |                        |                   |                     |                  | 345x223x331                 | 30-60               |
| \$       | 510                  | 1                   | = 1                    | =2                | 20 ± 7.5            |                  |                             |                     |
| s        | 1000                 |                     | ± 2                    | ±3                |                     | w Hub            |                             |                     |
|          | 3100                 |                     |                        |                   |                     |                  |                             | 1                   |
|          | 4100                 | 10                  | ± 10                   | ± 20              | 5 25                | 168 × 190        | 345+223+110                 | 20-20               |
|          | 5100                 | 10                  |                        |                   | 5 - 30              | 100 x 190        | 340X223X110                 | 20-50               |
|          | 6100                 |                     | ± 20                   | ± 30              |                     |                  |                             |                     |

# • Single Range, s: Standar Pabrik dengan Otomatis Internal Kalibrasi

Catatan : Tabel Parameter diatas untuk mono block sensor electro magnetic force analytical balance

| Item No. | Weighing<br>Range(ct) | Readability<br>(ct) | Repeat-<br>ability(ct) | Linearity<br>(ct) | Operate<br>Temp(℃) | Pan Size<br>(mm) | Housing Size<br>(LxWxH)(mm) | Warm-up<br>Time (m) |
|----------|-----------------------|---------------------|------------------------|-------------------|--------------------|------------------|-----------------------------|---------------------|
|          | 500                   | 0.004               | 0.001                  | 0.000             | 00.75              | + 00             | 005 005 000                 |                     |
|          | 1000                  | 0.001               | ± 0.001                | ± 0.002           | 20 ± 7.5           | Ø 90             | 295x205x260                 | 30-60               |
| Item No. | Weighing<br>Range(g)  | Readability<br>(g)  | Repeat-<br>ability(g)  | Linearity<br>(g)  | Operate<br>Temp(℃) | Pan Size<br>(mm) | Housing Size<br>(LxWxH)(mm) | Warm-up<br>Time (m) |
|          | 220                   |                     |                        |                   |                    | Ø 90             |                             |                     |
|          | 520                   | 0.001               | ± 0.001                | ± 0.002           | 20 ± 7.5           | 7.5 Ø 108        |                             |                     |
|          | 1000                  | 0.001               |                        |                   |                    |                  |                             |                     |
|          | 2000                  |                     | ± 0.002                | ± 0.003           |                    | Ø 128            | 295x205x260                 | 00.00               |
|          | 500                   |                     |                        |                   |                    |                  |                             | 20-30               |
|          | 1000                  |                     |                        |                   |                    | Ø 133            |                             |                     |
|          | 2000                  | 0.01                | . 0.01                 | . 0.00            |                    |                  |                             |                     |
|          | 3000                  | ± 0.01              | ± 0.02                 | 5 - 35            |                    |                  |                             |                     |
|          | 4000                  |                     |                        |                   |                    | Ø 168            | 295x205x88                  |                     |
|          | 5000                  |                     |                        |                   |                    |                  |                             |                     |

# Multi fungsi dari Jewelry Balance Parameter

Catatan : Tabel Parameter diatas untuk mono block sensor electro magnetic force analytical balance

| nom No. | Weighing<br>Bange(g) | Readability<br>(mg) | Repeat-<br>ability(mg) | Linearity<br>(mg) | Operate<br>Temp(*C) | Pan Size<br>(mm) | Housing Size<br>(LxWxH)(mm) | Wann-up<br>Time (m) |
|---------|----------------------|---------------------|------------------------|-------------------|---------------------|------------------|-----------------------------|---------------------|
|         | 120/220              |                     |                        |                   |                     |                  |                             |                     |
|         | 220 / 320            | 1/5                 | #2/#5                  | ±2/±5             | 20 ± 7.5            | ¢ 90             | 295x208x305                 | 10 - 20             |
|         | 320 / 420            |                     |                        |                   |                     |                  |                             |                     |
|         | 400                  | 1                   | ± 2                    | ±2                |                     |                  |                             |                     |

| ltem No. | Weighing<br>Range(g) | Readability<br>(g) | Repeat-<br>ability(g) | Linearity<br>(g) | Operate<br>Temp(°C) | Pan Size<br>(mm) | Housing Size<br>(LxWxH)(mm) | Warm-up<br>Time (m) |
|----------|----------------------|--------------------|-----------------------|------------------|---------------------|------------------|-----------------------------|---------------------|
|          | 220/620              |                    |                       |                  |                     |                  |                             |                     |
|          | 320 / 620            |                    | -                     |                  |                     |                  |                             |                     |
|          | 520 / 1200           |                    | ± 0.01/± 0.05         | ± 0.02/± 0.05    |                     | Ø 133            |                             |                     |
|          | 620 / 2200           | 0.01/0.05          |                       |                  | 10 - 35             |                  | 295x208x305<br>(295x208x88) | 10-20               |
|          | 1200 / 2200          |                    |                       |                  |                     |                  | 1.00.000                    | -                   |
|          | 2200 / 3200          |                    | . 0.02/ . 0.05        |                  |                     |                  |                             |                     |
|          | 3200 / 4200          |                    | 10.02 10.05           | ± 0.03/ ± 0.10   |                     | 156 x 156        |                             |                     |
|          | 4000                 | 0.01               | ± 0.02                | ± 0.03           | _                   | 168 x 168        |                             |                     |
|          | 1200 / 2200          |                    |                       |                  |                     | ø 133            |                             |                     |
|          | 2200 / 4200          |                    |                       |                  |                     |                  |                             |                     |
|          | 3200 / 5200          | 0.1/0.2            | ± 0.1 / ± 0.2         | ±0.2/±0.2        | 10 - 35             | 168 x 168 2      | 295x208x88                  | 10-20               |
|          | 5200 / 10000         |                    |                       |                  |                     |                  |                             |                     |
|          | 6200 / 10000         |                    |                       |                  |                     |                  |                             |                     |

| Item No. | Weighing<br>Range(kg) | Readability<br>(g) | Repeat-<br>ability(g) | Linearity<br>(g) | Operate<br>Temp(°C) | Pan Size<br>(mm) | Housing Size<br>(LxWxH)(mm) | Warm-up<br>Time (m) |
|----------|-----------------------|--------------------|-----------------------|------------------|---------------------|------------------|-----------------------------|---------------------|
|          | 2/3                   | 0.01 10.00         | .0.02/ . 0.04         | + 0.02/ + 0.04   |                     |                  |                             |                     |
|          | 3/4                   | 0.0170.02          | 1 0.02/ 1 0.04        | 10.00/10.04      |                     | 180 x 255        |                             |                     |
|          | 4                     | 0.01               | ± 0.02                | ± 0.03           |                     |                  |                             |                     |
|          | 10/20                 |                    |                       |                  | -                   |                  |                             |                     |
|          | 15/30                 | 0.1/0.5            | ± 0.2/ ± 1            | ± 0.2/± 1        |                     |                  |                             |                     |
|          | 20/30                 |                    |                       |                  |                     |                  |                             |                     |
|          | 30 / 40               | 0.1/0.2            | ± 0.2/± 0.4           | ±0.2/±0.4        | 10 - 35             | 205 x 295        | 320x310x120                 | 10-20               |
|          | 50 / 10               | 0.5/0.1            | ± 1/ ± 0.2            | ±1/±0.2          |                     |                  |                             |                     |
|          | 15/30                 |                    |                       |                  |                     |                  |                             |                     |
|          | 20/30                 | 1/2                | ± 1/±2                | ± 1/ = 2         |                     |                  | 1                           |                     |
|          | 30 / 50               |                    | +                     |                  |                     |                  |                             |                     |
|          | 50/70                 | 1/2                | ± 1/ ± 2              | ± 2/ ± 4         |                     |                  |                             |                     |

Catatan : Tabel Parameter diatas untuk sensor load cell precision balance & timbangan elektronik

#### Fungsi Dasar Timbangan

#### Persiapan

o Hidupkan timbangan : Tekan tombol ON / OFF

#### Pemanasan Timbangan

 Setiap tipe dari timbangan membutuhkan waktu pemanasan yang berbeda untuk mencapai temperatur suhu kerja timbangan yang ideal sehingga mendapat hasil timbang yang benar.

Silahkan lihat referensi spesifikasi untuk waktu pemanasan yang sesuai

#### Kalibrasi

 Timbangan harus dikalibrasi sebelum digunakan. Untuk langkah kalibrasi, silahkan lihat referensi kalibrasi di halaman 43 -46

#### Contoh

Dasar Pengoperasian Timbangan (Timbangan sudah dipanaskan)

| Tombol | Keterangan dari Proses Kerja                                           | Tampilan Layar LCD |                  |  |  |
|--------|------------------------------------------------------------------------|--------------------|------------------|--|--|
|        | 1. Zero (0) Stabil                                                     | ê<br>Nêt<br>H      | 1404-19 09-30-00 |  |  |
|        | 2. Letakan beban pada pan timbang (Contoh : 100g)                      |                    | <i>100.00</i> g  |  |  |
| [TARE] | 3. Tekan Tombol TARE untuk menolkan<br>Nilai beban                     |                    | <i>0.00</i> g    |  |  |
|        | <ol> <li>Letakan beban pada pan timbang<br/>(Contoh : 200g)</li> </ol> |                    | <b>200.00</b> g  |  |  |

# Pergantian dari Satuan Timbang

Tekan Tombol UNIT, satuan timbang akan berganti berurutan sestiap kali tombol UNIT ditekan. Satuan unit timbang akan menampilkan satuan unit timbangan yang terakhir dipilih setiap kali timbangan dihidupkan kembali.

| Unit Signal | Unit                     | Unit Exchange Rate |
|-------------|--------------------------|--------------------|
| g           | Gram                     | 1                  |
| ct          | Carat                    | 5                  |
| oz          | Ounce                    | 0.03527396200      |
| ozt         | Troy Ounce               | 0.03215074700      |
| dwt         | Pennyweight              | 0.64301493100      |
| GN          | Grains                   | 15.43235835000     |
| lb          | Pound                    | 0.00220462260      |
| N           | Newton                   | 0.00980654189      |
| dr          | Dram                     | 0.56438222222      |
| tI⊤         | Taiwan Tael              | 0.02666666000      |
| tls         | Singapore Tael           | 0.02645544638      |
| tIH         | Hong Kong Tael           | 0.02671725000      |
| т           | Tola                     | 0.08573532418      |
| T/A/R       | tola / anna / rati T.A.R | 0.01.2.23          |
| /A/R        | tola / Mna / rati T.M.R  | 0.01.0.23          |
| ms          | Mesghal                  | 0.21700000000      |
| bat         | Baht                     | 0.06578947437      |
| mom         | momme                    | 0.26670000000      |
| /lb         | Parts per pound          | 1.12876677120      |
| kg          | Kilogram                 | 0.0010000000       |

# Pengaturan Aplikasi (Menu Code : 1)

#### Counting (Menu Code : 1.1)

#### Tujuan

Dengan fungsi ini dapat menghitung jumlah dengan pembagian total berat yang dibagi dari sinyal beberapa beban yang sama beratnya

# (1) Contoh Counting : Jumah barang diketahui tapi berat barang tidak diketahui

| Tombol                       | 🗧 Keterangan dari Proses Kerja                                                                                                    | Tampilan Menu Level<br>Layar LCD & Kode           |  |  |  |  |  |
|------------------------------|----------------------------------------------------------------------------------------------------|---------------------------------------------------|--|--|--|--|--|
| Tekan & Tahan<br>Tombol Menu | 1. Masuk ke Menu                                                                                                    | nodE-                                             |  |  |  |  |  |
| Tekan Tombol CAL             | 2.Tampil Mode Counting                                                                                                    | <b>-COUNF-</b> 1.1.                               |  |  |  |  |  |
| Tekan Tombol CAL             | 3. Masuk Program Counting                                                                                                    | SRAPLE 1.1.1                                      |  |  |  |  |  |
| Tekan Tombol CAL             | 4. Masukan jumlah sampel 20pc (contoh)                                                                                               | 0000020 pcs 1.1.1.1                               |  |  |  |  |  |
|                              | Tekan tombol PRINT berurutan, pilih jum                                                                                              | Tekan tombol PRINT berurutan, pilih jumlah sampel |  |  |  |  |  |
|                              | Jumlah Sampel dapat dimasukan secara manual : Tekan Tombol UNIT<br>untuk pindahkan cursor & tekan tombol PRINT untuk menambah jumlah |                                                   |  |  |  |  |  |
| <u>~</u>                     | 5. Tempatkan 20pc sampel di tatakan (Contoh: 20pc, berat satuan : 0.11g)                                                             |                                                   |  |  |  |  |  |
|                              |                                                                                                    | 201° *0.11000                                     |  |  |  |  |  |
| Tekan Tombol CAL             | 6. Hasil tampilan                                                                                                    | חחכב                                              |  |  |  |  |  |
|                              | 3 tampilan menuniukan :                                                                                                    |                                                   |  |  |  |  |  |
| +                            | Qty : 20pc (kiri atas) , Berat Satuan : 0,11g<br>menampilkan berat total : 2.2g                                                      | g (kanan atas) , Tampilan utama                   |  |  |  |  |  |
|                              | 7. Angkat sampel dari tatakan                                                                                                    | <b>0000</b> g                                     |  |  |  |  |  |
|                              | 8. Letakan sejumlah sampel dan tampilan menampilkan hasil counting                                                                   |                                                   |  |  |  |  |  |
|                              | Contoh: Qty 100pc, berat 11g)                                                                                                    |                                                   |  |  |  |  |  |
|                              | 3 tampilan menunjukan :                                                                                                    | i iuuu                                            |  |  |  |  |  |
|                              | Qty : 100pc (kiri atas) , Berat Satuan : 0,1<br>menampilkan berat total : 11.000g                                                    | 1g (kanan atas) , Tampilan utama                  |  |  |  |  |  |
| Tekan & Tahan<br>Tombol TARE | 9. Keluar dari fungsi Counting                                                                                                    |                                                   |  |  |  |  |  |

• Pengulangan Counting : Tekan & Tahan Tombol MENU, ulang langkah 1, tekan tombol CAL untuk masuk langkah 3

### PENGATURAN FUNGSI COUNTING SECARA MANUAL

| Tombol                       | Keterangan dari Proses Kerja                                                                                                    | Tampilan<br>Layar LCD                        | Menu Level<br>& Kode |  |  |  |  |
|------------------------------|----------------------------------------------------------------------------------------------------|----------------------------------------------|----------------------|--|--|--|--|
| Tekan & Tahan<br>Tombol Menu | 1. Masuk ke Menu                                                                                                    | nodE-                                        | 1.                   |  |  |  |  |
| Tekan Tombol CAL             | 2.Tampil Mode Counting                                                                                                    | -2000-                                       | 1.1.                 |  |  |  |  |
| Tekan Tombol CAL             | 3. Masuk Program Counting                                                                                                    | SRAPLE                                       | 1.1.1                |  |  |  |  |
| Tekan Tombol MENU            | 4. Tampilan Menu                                                                                                    | ו חפטר                                       | 1.1.2.               |  |  |  |  |
| Tekan Tombol CAL             | 5. Masukan jumlah sampel 20pc (contoh)                                                                                                    | 0000020 pcs                                  | 3 1.1.2.1            |  |  |  |  |
|                              | Tekan tombol PRINT berurutan, pilih jumlah sampel<br>Jumlah Sampel dapat dimasukan secara manual : Tekan Tombol UNIT<br>untuk pindahkan cursor & tekan tombol PRINT untuk menambah jumlah |                                              |                      |  |  |  |  |
| Tekan Tombol CAL             | 6. Masukan berat satuan sampel                                                                                                    | 0002000 g                                    | 1.1.2.2              |  |  |  |  |
|                              | Berat satuan dapat dimasukan secara ma<br>pindahkan cursor & tekan tombol PRINT (                                                                                                    | nual : Tekan Tombol U<br>untuk menambah juml | INIT untuk<br>ah     |  |  |  |  |
| Tekan Tombol CAL             | 7. Hasil tampilan                                                                                                    | 0 0.10                                       | 000                  |  |  |  |  |
|                              | 3 tampilan menunjukan :                                                                                                    | UUUU                                         | 9                    |  |  |  |  |
|                              | Qty (kiri atas) , Berat Satuan : 0,1g (kanan atas) , Tampilan utama<br>menampilkan berat total : 0.000g                                                                                   |                                              |                      |  |  |  |  |
| ~                            | 8. Letakan sejumlah sampel dan tampilan me                                                                                                    | enampilkan hasil count                       | ing                  |  |  |  |  |
| -i                           | (Contoh: Qty 330pc)                                                                                                    | ··· 300 **0.10                               | 000                  |  |  |  |  |
|                              | 3 tampilan menunjukan :                                                                                                    | 30000.                                       |                      |  |  |  |  |
|                              | Qty : 300pc (kiri atas) , Berat Satuan : 0,11<br>utama menampilkan berat total : 33.000g                                                                                                  | g (kanan atas) , Tampil                      | lan                  |  |  |  |  |
| Tekan & Tahan<br>Tombol TARE | 9. Keluar dari fungsi Counting                                                                                                    |                                              |                      |  |  |  |  |

• Pengulangan Counting : Tekan & Tahan Tombol MENU, ulang langkah 1, tekan tombol CAL untuk masuk langkah 3

••

# Fungsi Computing Price (Menu Code:1.2.)

# Tujuan

Menghitung jumlah total berdasarkan harga & jumlah yang telah dimasukkan

# Contoh

| Tombol                       | Keterangan dari Proses Kerja                                                     | Layar LCD                                | Menu Leve<br>& Kode |
|------------------------------|----------------------------------------------------------------------------------|------------------------------------------|---------------------|
| Tekan & Tahan<br>Tombol Menu | 1. Masuk ke Menu                                                                 | nodE-                                    | 1.                  |
| Tekan Tombol CAL             | 2.Tampil Mode Counting                                                           | -2007-                                   | 1.1.                |
| Tekan Tombol MENU            | 3. Tampil Mode Computing Price                                                   | -Pr ,[[-                                 | 1.2.                |
|                              | Tampil Total & Harga satuan pada sudut                                           | atas                                     |                     |
| Tekan Tombol CAL             | 4. Masukan berat harga sampel (Ex. 1g)                                           | )                                        | 1.2.1               |
|                              | Tekan tombol UNIT, pindah 1 digit                                                | <b>000</b> 1000 g                        |                     |
|                              | Tekan tombol PRINT,tambah nilai & to                                             | mbol CAL untuk konfi                     | rmasi               |
| Tekan Tombol CAL             | 5. Masukan harga sampel satuan (Ex. : 3 L                                        | ISD)                                     | 1.2.2               |
|                              | Tekan tombol UNIT, pindah 1 digit                                                | 0000300                                  |                     |
|                              | Tekan tombol PRINT,tambah nilai & toi                                            | mbol CAL untuk konfi                     | rmasi               |
| Tekan Tombol CAL             | 6. Konfirmasi berat dan harga satuan sam                                         | pel                                      |                     |
|                              |                                                                                  |                                          | 1000                |
|                              | 3 tampilan menunjukan :                                                          | üüüü                                     | g                   |
|                              | TTL Harga :\$0.00 (kiri atas) ,Harga Satu<br>Tampilan utama menampilkan berat to | ian : \$3.00 (kanan ata<br>ital : 0.000g | ıs) ,               |
|                              | 7. Letakan sejumlah sampel dan tampilan                                          | menampilkan                              |                     |
|                              | (Contoh: Qty 20pc)                                                               | <u>• 60.00 ** 3.00</u>                   | 000                 |
|                              | 3 tampilan menunjukan :                                                          | CUUUU                                    | g                   |
|                              | TTL Harga :\$60.00 (kiri atas) ,Harga Sat<br>Tampilan utama menampilkan berat to | uan : \$3.00 (kanan at<br>tal : 20.000g  | as), <sup>,</sup>   |
| Tekan & Tahan<br>Tombol TARE | 8. Keluar dari fungsi Computing Price                                            | -                                        |                     |
|                              |                                                                                  |                                          |                     |

• Pengulangan Computing Price : Tekan & Tahan Tombol MENU, ulang langkah 1, tekan tombol CAL untuk masuk langkah 3

# Fungsi Alarm High low Limit (Menu Code:1.3.)

# Tujuan

Menimbang atau Menghitung jumlah sampel berdasarkan nilai yang telah dimasukkan dalam pengaturan batasan/limit dan alarm

# Contoh

| Tombol                       | Keterangan dari Proses Kerja                                                                                             | Tampilan<br>Layar LCD                                                | Menu Level<br>& Kode                  |  |  |  |
|------------------------------|----------------------------------------------------------------------------------------------------|----------------------------------------------------------------------|---------------------------------------|--|--|--|
| Tekan & Tahan<br>Tombol Menu | 1. Masuk ke Menu                                                                                                    | nodE-                                                                | 1.                                    |  |  |  |
| Tekan Tombol CAL             | 2.Tampil Mode Counting                                                                                                   | - [OUNF -                                                            | 1.1.                                  |  |  |  |
| Tekan Tombol                 | 3.Tampil Mode Hgh Low Limit                                                                                              | -RLRco-                                                              | 1.3.                                  |  |  |  |
| MENU 2 kali                  | Tampil High Low Limit pada sudut ki                                                                                      | ri layar                                                             |                                       |  |  |  |
| Tekan Tombol CAL             | 4.Tampil ALR & IN / OUT                                                                                                  | ALC-DUC                                                              | 1.3.1                                 |  |  |  |
|                              | Tekan tombol PRINT,pengaturan Alar<br>untuk konfirmasi IN, Alarm aktif jika t<br>berat. Konfirmasi Out, Alarm aktif,jika | m IN / Out, tekan to<br>perat sampel berada<br>a berat sampel diluar | mbol CAL<br>pada batas<br>batas berat |  |  |  |
| Tekan Tombol CAL             | 5. Pengaturan Batas Atas /High )0g)                                                                                      | 020000                                                               | <u>сн</u><br>П.                       |  |  |  |
|                              | Menu Code: 1.3.2 (kiri atas) , HIGH (k<br>menampilkan nilai batas atas HIGH, T<br>cursor & tekan tombol PRINT untuk r    | anan atas) , Tampila<br>Tekan Tombol UNIT u<br>nenambah jumlah       | n utama<br>Intuk pindahkan            |  |  |  |
| Tekan Tombol CAL             | 6. Pengaturan Batas Bawah/Low                                                                                            |                                                                      | ň                                     |  |  |  |
|                              | 3 tampilan menunjukan :                                                                                                  |                                                                      | J 9                                   |  |  |  |
|                              | Menu Code: 1.3.3 (kiri atas) , LOW (ka<br>menampilkan nilai batas bawah LOW<br>pindahkan cursor & tekan tombol PR        | anan atas) , Tampilar<br>/, Tekan Tombol UNI<br>INT untuk menamba    | i utama<br>T untuk<br>h jumlah        |  |  |  |
|                              | 7. Letakan sejumlah sampel dan tampil                                                                                    | an menampilkan tan                                                   | npilan                                |  |  |  |
| (                            | (Contoh: 186g)                                                                                                    | 2000001 18                                                           | 0.000                                 |  |  |  |
|                              | 3 tampilan menunjukan :                                                                                                  | idbuuu                                                               |                                       |  |  |  |
|                              | Kiri atas : Batas Atas /High 200g, Kanan atas : Batas Bawah/Low 180g,                                                    |                                                                      |                                       |  |  |  |
| Tekan & Tahan                | tampilan utama berat sampel & sua                                                                                        | ra Beep : berat samp                                                 | el di batas limit                     |  |  |  |
| Tombol TARE                  | 8. Keluar dari fungsi High Low Alarm Lir                                                                                 | nit                                                                  |                                       |  |  |  |

• Pengulangan High low alarm Limit : Tekan & Tahan Tombol MENU, ulang langkah 1, tekan tombol CAL untuk masuk langkah 3

# Fungsi TIMBANG Berat G/N/T (Menu Code:1.4.)

#### Tujuan

Menimbang berat sampel : berat kotor, berat bersih dan berat tara

# (1) Contoh Timbang Berat G/N/T

| Tombol                       | Keterangan dari Proses Kerja                                                                         | Tampilan<br>Layar LCD                           | Menu Level<br>& Kode        |
|------------------------------|----------------------------------------------------------------------------------------------------|-------------------------------------------------|-----------------------------|
| Tekan & Tahan                | 1. Masuk ke Menu                                                                                     | nodE-                                           | 1.                          |
| Tekan Tombol CAL             | 2.Tampil Mode Counting                                                                               | - [ DUNF -                                      | 1.1.                        |
| Tekan Tombol<br>MENU 3 kali  | 3.Tampil Mode Timbang G/N/T<br>Tampil G/N/T pada sudut kiri lavar                                    | 606                                             | 1.4.                        |
| Tekan Tombol CAL             | 4.Masuk Mode Timbang G/N/T                                                                           | SRAPLE                                          | 1.4.1                       |
| Tekan Tombol CAL             | 5.Tampilan layar SAMPLE                                                                              | SRAPLE                                          | 1.4.1.1                     |
| <b>—</b>                     | 6. Letakan beban tara sampel pada tatakan                                                            | SRAPLE                                          |                             |
| Tekan Tombol CAL             | 7. Konfirmasi berat tara (Ex. 200g)                                                                  | 5  000005<br><b>NNN</b>                         | <u>00.000</u><br><b>A</b>   |
|                              | 3 tampilan menuniukan :<br>Berat Kotor G: 200g(kiri atas) , Berat Tara T<br>utama menampilkan 0.000g | U.UU<br>200g(kanan ata:                         | <b>U</b> g<br>s) , Tampilan |
|                              | 8. Letakan seiumlah sampel dan tampilan m<br>(Contoh: 25.3g)<br>3 tampilan menunjukan :              | enampilkan tampi<br><u>د است</u> رد ی د<br>2530 | lan<br>0.000                |
|                              | Berat Kotor G: 225,3g(kiri atas) , Berat Tar<br>utama menampilkan 25.300g                            | a T : 200g(kanan a                              | tas) , Tampilan             |
| Tekan & Tahan<br>Tombol TARE | 9. Keluar dari fungsi Timbang G/N/T                                                                  |                                                 |                             |

- Pengulangan High low alarm Limit : Tekan & Tahan Tombol MENU, ulang langkah 1, tekan tombol CAL untuk masuk langkah 3
- Catatan : Tampilan abu abu menjelaskan sinyal input yang tampil di tampilan layar 16

| (2) | Contoh | untuk | memasukan | nilai | berat | TARA |
|-----|--------|-------|-----------|-------|-------|------|
|-----|--------|-------|-----------|-------|-------|------|

| Tombol                       | Keterangan dari Proses Kerja                                                       | Tampilan<br>Layar LCD | Menu Level<br>& Kode |
|------------------------------|------------------------------------------------------------------------------------|-----------------------|----------------------|
| Tekan & Tahan<br>Tombol Menu | 1. Masuk ke Menu                                                                   | ñodE -                | 1.                   |
| Tekan Tombol CAL             | 2.Tampil Mode Counting                                                             | - 2000 -              | 1.1.                 |
| Tekan Tombol<br>MENU 3 kali  | 3.Tampil Mode Timbang G/N/T<br>Tampil G/N/T pada sudut kiri layar                  | - <i>-</i> GNC        | 1.4.                 |
| Tekan Tombol CAL             | 4.Masuk Mode Timbang G/N/T                                                         | SRAPLE                | 1.4.1                |
| Tekan Tombol CAL             | 5.Tampil Mode Timbang G/N/T<br>Masukan nilai berat TARA manual                     | i npur                | 1.4.2.               |
| Tekan Tombol CAL             | 6. Masukan nilai berat TARA manual<br>(Contoh: 200g)                               | 0200000 g             | 1.4.2.1              |
|                              | Tekan Tombol UNIT untuk pindahkan curso<br>untuk menambah jumlah                   | or & tekan tombol I   | PRINT                |
| Tekan Tombol CAL             | 7. Konfirmasi nilai berat TARA vg dimasukan                                        | 15 10000              | 0.000                |
|                              | 3 tampilan menuniukan :                                                            | - 20000               |                      |
|                              | Berat Kotor G: 0.000g(kiri atas) , Berat Tara<br>utama menampilkan -200.000g       | a T : 200g(kanan ata  | as) , Tampilan       |
| -                            | 8. Letakan sejumlah sampel dan tampilan                                            | 200.000 20            | 0.000                |
| , <u> </u>                   | (Contoh: 200g)<br>3 tampilan menuniukan :                                          | nnn                   | Π.                   |
|                              | Berat Kotor G: 200g(kiri atas) , Berat Tara T<br>Tampilan utama menampilkan 0.000g | : 200g(kanan atas)    | ,                    |
|                              | 9. Letakan sejumlah sampel dan tampilan mer                                        | nampilkan tampilan    |                      |
| +                            | (Contoh: 309.3g)                                                                   | 509.300 20            | <u>10.000</u>        |
| 1 11                         | 3 tampilan menunjukan :                                                            | 4114 411              |                      |
|                              | Berat Kotor G: 509,3g(kiri atas) , Berat Tara<br>utama menampilkan 309.300g        | T : 200g(kanan ata    | s) , Tampilan        |
| Tekan & Tahan<br>Tombol TARE | 10. Keluar dari fungsi Timbang G/N/T                                               |                       |                      |

• Pengulangan berat G/N/T : Tekan & Tahan Tombol MENU, ulang langkah 1, tekan tombol CAL untuk masuk langkah 3

# Fungsi Akumulasi (Menu Code:1.5.)

# Tujuan

Menimbang & Menjumlah total beberapa berat sampel & melacak data berat sampel

#### Contoh

| Tombol                       | Keterangan dari Proses Kerja                                                                                                    | Tampilan<br>Layar LCD      | Menu Level<br>& Kode |
|------------------------------|----------------------------------------------------------------------------------------------------|----------------------------|----------------------|
| Tekan & Tahan<br>Tombol Menu | 1. Masuk ke Menu                                                                                                    | nodE-                      | 1.                   |
| Tekan Tombol CAL             | 2.Tampil Mode Counting                                                                                                    | - 2000 -                   | 1.1.                 |
| Tekan Tombol<br>MENU 4 kali  | 3.Tampil Mode Akumulasi<br>Tampil Add pada sudut kiri layar                                                                                                  | 899                        | 1.5.                 |
| Tekan Tombol CAL             | 4.Masuk Mode Akumulasi                                                                                                    |                            | 1 <u>o. 0</u>        |
|                              | 3 tampilan menunjukan :                                                                                                    | ÜÜL                        | iU,                  |
|                              | Berat 0.000g(kiri atas) , Jumlah Proses Tin<br>Tampilan utama menampilkan total berat                                                                        | nbang(kanan atas<br>0.000g | ),                   |
| -                            | 5. Letakan sejumlah sampel                                                                                                    | 10.000 [                   | lo. 1                |
|                              | Tekan tombol CAL, konfirmasi berat<br>3 tampilan menunjukan : Ex 10g                                                                                         | 1000                       | 10,                  |
|                              | Berat 10g(kiri atas) , Jumlah Proses Timba<br>utama menampilkan total berat 10.000g                                                                          | ng 1x (kanan atas          | s) , Tampilan        |
|                              | <ol> <li>6. Letakan seiumlah sampel beberapa kali</li> <li>6. Letakan sejumlah sampel beberapa ka</li> <li>3 tampilan menunjukan : Ex 10g,20g,30g</li> </ol> | ali <u>8000  n</u>         |                      |
|                              | Berat 30g(kiri atas) , Jumlah Proses Timba<br>utama menampilkan total berat 60.000g                                                                          | ng 3x (kanan atas          | ) , Tampilan         |
|                              | Dalam mode akumulasi, total brat akumul<br>jumlah akumulasi 9999 x                                                                                           | asi bisa sampai 9          | 999999g dan          |
| Tekan & Tahan                | 7. Masuk fungsi Lacak Data                                                                                                    | 30000 0                    |                      |
| Tombol Menu.                 | Tampil data akumulasi terakhir                                                                                                    | CUUU                       | n                    |
| CAL, lepaskan ke             | 3 tampilan menunjukan :                                                                                                    | 00.00                      | U,                   |
| 2 tombol<br>bersamaan        | Berat 30g(kiri atas) , Jumlah Proses Timba<br>utama menampilkan total berat 60.000g                                                                          | ng 3x (kanan atas          | s) , Tampilan        |

| Tekan Tombol UNIT | 8. Lacak data akumulasi ke 2                                                         | <u>5 0000 na 2</u>            |
|-------------------|--------------------------------------------------------------------------------------|-------------------------------|
|                   | 3 tampilan menunjukan :                                                              | JUUUU,                        |
|                   | Berat 20g(kiri atas) , Jumlah Proses Timbar<br>utama menampilkan total berat 30.000g | ng 2x (kanan atas) , Tampilan |
| Tekan Tombol UNIT | 8. Lacak data contoh akumulasi pertama                                               | 10000 na 1<br>10000           |
|                   | ( 3 tampilan menunjukan :                                                            | 10.000                        |
|                   | Berat 10g(kiri atas) , Jumlah Proses Timbaı<br>utama menampilkan total berat 10.000g | ng 1x (kanan atas) , Tampilan |

Tekan Tombol UNIT & PRINT dapat melihat perbedaan dari jumlah proses akumulasi pada saat menimbang.

Hanya dapat menyimpan & melacak 100x berat akumulasi data, timbangan tidak dapat menyimpan dan melacak jika keluar atau mulai ulang saat proses akumulasi berat

| Tekan & Tahan<br>Tombol CAL  | 10. Keluar dari proses akumulasi & mulai<br>proses akumulasi vang baru<br>3 tampilan menunjukan :              | 0.000. |  |  |
|------------------------------|----------------------------------------------------------------------------------------------------|--------|--|--|
|                              | Berat Og(kiri atas) , Jumlah Proses Timbang Ox (kanan atas) , Tampilan<br>utama menampilkan total berat 0.000g |        |  |  |
| Tekan & Tahan<br>Tombol TARE | 11. Keluar dari proses akumulasi                                                                               |        |  |  |

 Pengulangan berat akumulasi : Tekan & Tahan Tombol MENU, ulang langkah 1, tekan tombol CAL untuk masuk langkah 3 Pengukuran Dynamic (Menu Code:1.6.)

#### Tujuan

Pengguna timbangan dapat menggunakan program ini utnuk mengukur berat dinamis. Berat dinamis adalah kesimpulan dari hasil timbang dari waktu setting dan rata ratanya.

### Contoh

Pengaturan 10 detik untuk berat dinamis material atau variabel berat material

| Tombol                              | Keterangan dari Proses Kerja                                                                                      | Tampilan<br>Layar LCD               | Menu Level<br>& Kode |
|-------------------------------------|----------------------------------------------------------------------------------------------------|-------------------------------------|----------------------|
| Tekan & Tahan<br>Tombol <b>Menu</b> | 1. Masuk ke Menu                                                                                                  | jod£-                               | 1.                   |
| Tekan Tombol CAL                    | 2.Tampil Mode Counting                                                                                            | - 2000 -                            | 1.1.                 |
| Tekan Tombol<br>MENU 5 kali         | 3.Masuk Mode Pengukuran Dinamis<br>Tampil Dynamic di sudut kiri layar                                             | arury (                             | 1.5.                 |
| Tekan Tombol CAL                    | 4. Pilih waktu setting                                                                                            | <b>[</b> d 10                       | 1.5.1                |
|                                     | Tekan tombol PRINT berurutan untuk n<br>timbanga (detik), tekan tombol UNIT ,<br>tekan tombol PRINT untuk memilih | memilih pilihan w<br>memindahkan cu | vaktu<br>Irsor,      |
| Tekan Tombol CAL                    | 5. Konfirmasi waktu timbang                                                                                       | 0.000                               | 0.0                  |
|                                     | 3 tampilan menunjukan :                                                                                           | Si Kr                               | a                    |
| -                                   | Berat (kiri atas) , Waktu Setting (kanan<br>menampilkan START                                                     | atas) , Tampilan                    | utama                |
|                                     | 6. Letakan sejumlah sampel saat tampil S                                                                          | TART SFR                            | ٠٢                   |
| Tekan Tombol CAL                    | 7. Mulai menimbang dalam 10 detik                                                                                 | 9 <b>8</b> 42                       | <b>3</b> g           |
| Tekan Tombol<br>TARF                | 8. Hasil rata rata otomatis setelah 10 deti                                                                       | k <u>96.987</u>  <br><b>MALL</b>    | <u>100</u>           |
|                                     | 3 tampilan menunjukan :Ex. 98.423g                                                                                | 20.70                               | j,                   |
|                                     | Berat (kiri atas) , Waktu Setting (kanan<br>menampilkan hasil rata rata                                           | atas) , Tampilan                    | utama '              |
|                                     | 9. Hapus data timbang                                                                                             | חחח                                 | <b>N</b>             |
|                                     | Ulangi langkah 7 -9 untuk proses beriki                                                                           | utnya                               |                      |
| Tekan & Tahan<br>Tombol TARE        | 10. Keluar dari menu pengukuran dinamis                                                                           |                                     |                      |

• Pengulangan timbang berat dinamis : Tekan & Tahan Tombol MENU, ulang langkah 1, tekan tombol CAL untuk masuk langkah 3

# Peak Holding (Menu Code:1.7.)

#### Tujuan

Menyimpan, menahan serta menampilkan data berat maksimal saat penimbangan

#### Menu Level Tampilan Keterangan dari Proses Kerja Tombol & Kode Lavar LCD Tekan & Tahan 1. Masuk ke Menu - - nodE -1 Tombol Menu - רחווחר -2. Tampil Mode Counting Tekan Tombol CAL 1.1. Tekan Tombol 3. Tampil mode Peak Hold -- 9587-1.7. MENU 6 kali Tampil PEAK di sudut kiri layar REC COC Tekan Tombol CAL 4. Tampl mode CNT 1.7.1 Tekan Tombol CAI 5. Masuk mode CNT dr tekan tombol 0.000 No. ۵ nnnn LLLLL . 3 tampilan menunjukan : Berat (kiri atas), Jumlah dari proses timbang (kanan atas), Tampilan utama menampilkan berat maksimal timbang 6. Letakan sampel & tekan tombol CALL 10.000 0. 1 IUUUU ւլլլլլ 3 tampilan menunjukan :Ex. 10g Berat 10g (kiri atas), Jumlah dari proses timbang : 1 (kanan atas), Tampilan utama menampilkan berat maksimal timbang : 10g 15.000 0. 2 7. Letakan sampel beberapkali& tekan tombol CALL setiap meletakan sampel 10000. 3 tampilan menunjukan : Ex. 3x : 10g , 18g , 15g Berat 15g (kiri atas), Jumlah dari proses timbang: 3 (kanan atas), Tampilan utama menampilkan berat maksimal timbang : 18g

#### (1) Contoh mode CNT dari menekan tombol untuk merekam

Mode Peak Hol dapat dilakukan sampai dengan 999x

#### **APLIKASI PENGGUNAAN**

| Tekan & Tahan                | 8. Masuk fungsi Lacak Data                                                                                                    | 1                                                     |  |  |
|------------------------------|----------------------------------------------------------------------------------------------------|-------------------------------------------------------|--|--|
| Tombol Menu.<br>Tekan tombol | Tampil data akumulasi terakhir                                                                                                   | <u> </u>                                              |  |  |
| CAL, lepaskan ke<br>2 tombol | 3 tampilan menunjukan :                                                                                                    | ، ئانىڭ ئ                                             |  |  |
| bersamaan                    | Berat ke 3 : 15g(kiri atas) , Jumlah Proses Timbang 3x (kanan atas) ,<br>Tampilan utama menampilkan berat timbang ke 3 : 15.000g |                                                       |  |  |
| Tekan Tombol UNIT            | 9. Lacak data akumulasi ke 2                                                                                                    | <u>na 2  09-38-55</u><br>IQNNN                        |  |  |
|                              | 3 tampilan menunjukan :                                                                                                    | ۹ ۵.۵۵۵ ا                                             |  |  |
|                              | Berat ke 2 : 18g(kiri atas) , Jumlah Pros<br>Tampilan utama menampilkan berat ti                                                 | es Timbang 2x (kanan atas) ,<br>mbang ke 2 : 18.000g  |  |  |
| Tekan Tombol UNIT            | 10. Lacak data contoh akumulasi pertan                                                                                           | na <u>No I 09-38-5 I</u><br>INNNN                     |  |  |
|                              | 3 tampilan menunjukan :                                                                                                    | iuuuu,                                                |  |  |
|                              | Berat ke 1 : 180g(kiri atas) , Jumlah Pro<br>Tampilan utama menampilkan berat ti                                                 | ses Timbang 1x (kanan atas) ,<br>mbang ke 1 : 10.000g |  |  |

Tekan Tombol UNIT & PRINT dapat melihat perbedaan dari waktu proses timbang peak holding pada saat menimbang.

Hanya dapat menyimpan & melacak 100x berat data peak holding, timbangan tidak dapat menyimpan dan melacak jika keluar atau mulai ulang saat proses peak holding

Tekan & Tahan Tombol CAL 11. Keluar dari proses Peak Holding & mulai

yang baru

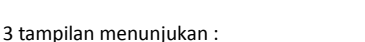

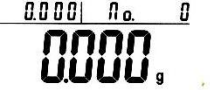

Berat (kiri atas) , Jumlah dari proses timbang (kanan atas) , Tampilan utama menampilkan berat maksimal timbang

Tekan & Tahan 12. Keluar dari proses Peak Holding

Tombol TARE

• Pengulangan PEAK HOLDING : Tekan & Tahan Tombol MENU, ulang langkah 1, tekan tombol CAL untuk masuk langkah 3

| Tombol                            | Keterangan dari Proses Kerja                                                     | Tampilan<br>Layar LCD            | Menu Level<br>& Kode |
|-----------------------------------|----------------------------------------------------------------------------------|----------------------------------|----------------------|
| —<br>Tekan & Tahan<br>Tombol Menu | 1. Masuk ke Menu                                                                 | ··nodE·                          | I.                   |
| Tekan Tombol CAL                  | 2.Tampil Mode Counting                                                           | -Eounr -                         | 1.1.                 |
| Tekan Tombol<br>MENU 6 kali       | 3.Tampil mode Peak Hold<br>Tampil PEAK di sudut kiri layar                       | PERY-                            | 1.7.                 |
| Tekan Tombol CAL                  | 4. Tampil mode CNT                                                               | REr ENG                          | 1.7.1                |
| Tekan Tombol PRINT                | 4. Tampil mode TKEY Peak holding                                                 | REALASS                          | 1.7.2                |
| Tekan Tombol PRINT                | 4. Tampil mode TST1 Peak holding                                                 | RErisel                          | 1.7.3                |
| Tekan Tombol PRINT                | 4. Tampil mode TST2 Peak holding                                                 | RE-LZFS                          | 1.7.4                |
| Tekan Tombol PRINT                | 4. Tampil mode TCON Peak holding                                                 | RErllon                          | 1.7.5                |
| Tekan Tombol CAL                  | 5. Masuk mode koresponden Peak                                                   |                                  | 9-3 9-50             |
|                                   | 3 tampilan menunjukan :                                                          | UUU                              | U.                   |
|                                   | Berat (kiri atas) , Jumlah dari proses tin<br>utama menampilkan berat maksimal t | nbang (kanan atas) , 1<br>imbang | Fampilan             |
| -                                 | 6. 5. Persiapan Start                                                            | 1 <u>0.000</u> 0                 | 9-39-52              |
| pit -                             | tomb 5. Persiapan Start                                                          | 1000                             | n.                   |
|                                   | 3 tampilan menunjukan :Ex. 10g                                                   | 10.00                            | U a                  |
|                                   | Berat 10g (kiri atas) , Jam dari proses t                                        | imbang (kanan atas)              | , Tampilan           |

# 101 0

7. Letakan sampel beberapkali& tekan tombol CALL setiap meletakan sampel

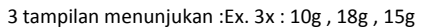

utama menampilkan berat maksimal timbang : 10g

Berat 15g (kiri atas), Jam dari proses timbang (kanan atas), Tampilan utama menampilkan berat maksimal timbang : 18g Mode Peak Hol dapat dilakukan sampai dengan 999x

IRNOD.

Mode TKEY dengan tekan tombol CAL untuk merekam nilai dan jam timbang dari peak holding Mode TST1, merekam nilai dan jam peak holding otomatis saat beban sangat stabil Mode TST2, merekam nilai dan jam peak holding otomatis saat beban kurang stabil Mode TCON, merekam nilai dan jam peak holding secara bersambung

.Lacak atau keluar fungsi peak holding sama dengan langkah 8-12 di halaman 21-22

# Pengukuran Persentase (Menu Code:1.8.)

#### Tujuan

Pengguna timbangan meletakansampel referensi sampai 100% beban timbang di pan timbang, sampel lainnya akan menampilkan berat dalam persentase %

# (1) Contoh Pengukuran Persentase dengan sampel

| Tombol                       | Keterangan dari Proses Kerja                                                 |                  | Tampilan<br>Layar LCD             | Menu Level<br>& Kode            |
|------------------------------|------------------------------------------------------------------------------|------------------|-----------------------------------|---------------------------------|
| Tekan & Tahan<br>Tombol Menu | 1. Masuk ke Menu                                                             |                  | nodE -                            | Ι.                              |
| Tekan Tombol CAL             | 2.Tampil Mode Counting                                                       |                  | - 2000 -                          | 1.1.                            |
| Tekan Tombol                 | 3.Tampil mode Persentase                                                     |                  |                                   |                                 |
| MENU 7 kali                  | Tampil % di sudut kiri layar                                                 |                  | PEr[ENI                           | % 1.8.                          |
| Tekan Tombol CAL             | 4. Pilih mode timbang % sampel                                               | .E)              | SRAPLE                            | % 1.8.1.                        |
| Tekan Tombol CAL             | 5. Persiapan Start                                                           |                  | SAPPLE                            | 1.8.1.                          |
|                              | 6. Letakan sampel                                                            |                  | SRAPLE                            | 1.8.1.                          |
| Tekan Tombol CAL             | 7. Pastikan sampel 100%                                                      |                  | 2 00000                           | 00.000                          |
|                              | 3 tampilan menunjukan :Ex. 200g                                              |                  | iuuuu                             | <b>U</b> g                      |
|                              | Berat (kiri atas) , berat sampel (kanan<br>100%                              | atas)            | , Tampilan utar                   | na menampilkan                  |
|                              | 8. Angkat sampel & letakan sampel lain                                       |                  | 158.000) 2<br><b>1000</b>         | <u>00.000</u> ,<br><b>111</b> ~ |
|                              | 3 tampilan menunjukan :Ex. 158g                                              |                  | 13.00                             | <b>U</b> g                      |
|                              | Berat 158g(kiri atas) , berat sampel 20<br>menampilkan 79%                   | Og(ka            | nan atas) , Tam                   | pilan utama                     |
|                              | Keluarkan sampel referensi & tambahka<br>diketahui untuk mengecek hubungan b | an sej<br>erat o | umlah sampel y<br>lan persentaser | yang tidak<br>Nya               |
| Tekan & Tahan<br>Tombol TARE | 9.Keluar mode Persentase                                                     |                  |                                   |                                 |

• Pengulangan pengukuran persentase : Tekan & Tahan Tombol MENU, ulang langkah 1, tekan tombol CAL untuk masuk langkah 3

| <sup>k</sup> Tombol          | Keterangan dari Proses Kerja                                                           | Tampilan<br>Layar LCD                   | Menu Level<br>& Kode       |
|------------------------------|----------------------------------------------------------------------------------------|-----------------------------------------|----------------------------|
| Tekan & Tahan<br>Tombol Menu | 1. Masuk ke Menu                                                                       | nodE-                                   | Ι.                         |
| Tekan Tombol CAL             | 2.Tampil Mode Counting                                                                 | - [0006-                                | 1.1.                       |
| Tekan Tombol<br>MENU 7 kali  | 3.Tampil mode Persentase<br>Tampil % di sudut kiri layar                               | PEr[EN[%                                | 1.8.                       |
| Tekan Tombol CAL             | 4. Pilih mode timbang % menu                                                           | <b>587PLE</b> %                         | 1.8.1                      |
| Tekan Tombol CAL             | 5. Pilih mode timbang % menu dengan Input                                              | <b>ነ በቦ</b> սէ %                        | 1.8.2.                     |
| Tekan Tombol CAL             | 6. Masukan berat sampel %. Ex:200g                                                     | 200000g                                 | 1.8.2.1                    |
|                              | Tekan tombol UNIT , memindahkan cursor,<br>untuk memilih                               | tekan tombol PRIN                       | r                          |
| Tekan Tombol CAL             | 7. Pastikan sampel 100%                                                                | <u>0000 20</u>                          | <u>0.0 0 0</u><br><b>)</b> |
|                              | 3 tampilan menunjukan :Ex. 200g<br>Berat (kiri atas), berat sampel 200g(kanan          | atas) . Tampilan uta                    | g<br>ama                   |
|                              | menampilkan 0%                                                                         | ,,                                      |                            |
|                              | 8. Angkat sampel & letakan sampel lain                                                 | 158.000 20                              | <u>0.0 0 0</u><br>• *      |
| 1                            | 3 tampilan menunjukan :Ex. 158g                                                        | 13000                                   | g                          |
|                              | Berat 158g(kiri atas), berat sampel 200g(ka<br>menampilkan 79%                         | anan atas) , Tampila                    | n utama                    |
|                              | Keluarkan sampel referensi & tambahkan se<br>diketahui untuk mengecek hubungan berat d | jumlah sampel yang<br>dan persentasenya | ; tidak                    |
| Tekan & Tahan                |                                                                                        |                                         |                            |
| Tombol TARE                  | 9.Keluar mode Persentase                                                               |                                         |                            |

# (2) ContohPengukuran persentase dengan masukan berat

• Pengulangan pengukuran persentase : Tekan & Tahan Tombol MENU, ulang langkah 1, tekan tombol CAL untuk masuk langkah 3

# FUNGSI PENGUKURAN DENSITY (Menu Code:1.9.)

#### Tujuan

Fungsi ini menghitung berat jenis material baik cair atau padat (disesuaikan dengan pengaturan pabrik tentang hydrostatic)

# PENGUKURAN DENSITY MATERIAL PADAT (Menu code:1.9.1, Langkah kerja hal.25)

- 1 : Gunakan peralatan density untuk menukur berat sampel
- 2 : Pengukuran berat sampel di dalam air (berat jenis cairan harus diketahui)

# PENGUKURAN DENSITY MATERIAL CAIR (Menu code:1.9.2, Langkah kerja hal.26)

Kubikasi dari sampel standart(meter) harus diketahui jika menggunakan peralatan utnuk mengukur berat jenis cairan.

Volume sampel harus dimasukan dalam fungsi timbangan. Timbangan dapat menyimpan sampel data terakhir dan dapat digunakan lagi.

- 1 : Timbang berat sampel
- 2 : Ukur berat sampel dalam air

# SIMPAN DATA BERAT JENIS CAIRAN (Menu code:1.9.3.1.01-10)

Timbangan dapat menyimpan 10 jenis nilai dari berat jenis cairan standart Tekan tombol UNIT untuk menggerakan cursor, tekan tombol PRINT untuk meneruskan dan memilih, tekan tombol MENU untuk menyimpan

# Peralatan Density (Optional) & Tahapan Perakitan

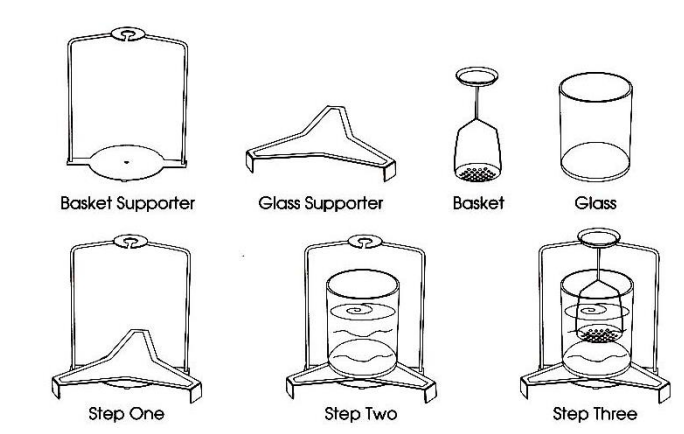

| Tombol                            | Keterangan dari Proses Kerja                                                                                                    | Tampilan<br>Layar LCD                             | Menu Level<br>& Kode |
|-----------------------------------|----------------------------------------------------------------------------------------------------|---------------------------------------------------|----------------------|
| –<br>Tekan & Tahan<br>Tombol Menu | 1. Masuk ke Menu                                                                                                    | ñodE-                                             | L.                   |
| Tekan Tombol CAL                  | 2.Tampil Mode Counting                                                                                                    | -2007-                                            | 1.1.                 |
| Tekan Tombol<br>MENU 8 kali       | 3.Tampil menu Density<br>Tampil Density di sudut kiri layar                                                                                                    | 9EU2I FA                                          | 1.9.                 |
| Tekan Tombol CAL                  | 4. Masuk menu Pengukuran density padat                                                                                                    | -Solid-                                           | 1.9.1.               |
| Tekan Tombol CAL                  | 5. Start program density padat, pilih nilai<br>density dari standart cairan                                                                                                    | 3099988                                           | 1. <b>9</b> .1.1     |
|                                   | Tekan tombol UNIT , memindahkan cursor, 1<br>memilih<br>Pilih 10 nilai density yang sudah disimpan se<br>Tekan tombol UNIT 7x, angka berkedip & tel<br>meneruskan & menilih 10 nilai density | tekan tombol PRIN<br>belumnya<br>kan tombol PRINT | T untuk<br>untuk     |
| Tekan Tombol CAL                  | 6. Persiapan pengukuran berat di udara<br>3 tampilan menunjukan :                                                                                                    |                                                   | <u>9+3 9+0 8</u>     |
|                                   | Air - Udara(kiri atas) , Jam(kanan atas) , Tai                                                                                                    | mpilan utama men                                  | lampilkan berat      |
| Tekan Tombol CAL                  | 7. Timbang sampel                                                                                                    | 817<br>I II                                       | <b>מע</b> ר _        |
|                                   | Ex : 118.45g                                                                                                    | .,                                                | J J g                |
| Tekan Tombol CAL                  | 8.Proses simpan hasil Timbang sampel                                                                                                    |                                                   | <u>9-3 9-5 8</u>     |
|                                   | 3 tampilan menunjukan :                                                                                                    | <i>i i 8</i> 4                                    | ל,                   |
| _                                 | Air - Udara(kiri atas) , Jam(kanan atas) , Tai                                                                                                    | mpilan utama men                                  | ampilkan berat       |
| <u>.</u>                          | 9. Angkat sampel dan persiapan timbang<br>dalam air                                                                                                    | 13 AULO                                           | <b>)00</b> g         |
|                                   | 10. Letakan & timbang sampel dlm air<br>Ex. Hasil timbang dlm air : 20.70g                                                                                                    | د ۱۹۳۱<br><b>21</b>                               | 1 <b>10</b> g        |
| Tekan Tombol CAL                  | <ol> <li>11. Timbangan simpan data timbang &amp;<br/>menghitung density sampel d&amp; menampikan<br/>nilai density</li> </ol>                                                                | ،<br>ا 21                                         | 158                  |
| Tekan & Tahan                     | .Ulangi langkah 6-11 untuk pengukuran selan                                                                                                    | iutnva                                            |                      |
| Tombol TARE                       | 12. Keluar dari pengukuran density padat                                                                                                    |                                                   |                      |

# (1) Contoh Pengukuran Density Padat

 Pengulangan pengukuran density : Tekan & Tahan Tombol MENU, ulang langkah 1, tekan tombol CAL untuk masuk langkah 3
 27

# (2) Contoh Pengukuran Density Cair

| Tombol                       | Keterangan dari Proses Kerja                                                                                             | Tampilan<br>Layar LCD  | Menu Level<br>& Kode      |
|------------------------------|----------------------------------------------------------------------------------------------------|------------------------|---------------------------|
| Tekan & Tahan<br>Tombol Menu | 1. Masuk ke Menu                                                                                                    | nodE-                  | 1.                        |
| Tekan Tombol CAL             | 2.Tampil Mode Counting                                                                                                   |                        | 1.1.                      |
| Tekan Tombol<br>MENU 8 kali  | 3.Tampil menu Density<br>Tampil Density di sudut kiri lavar                                                              |                        | 1.9.                      |
| Tekan Tombol CAL             | <ul><li>4. Masuk menu Pengukuran density padat</li></ul>                                                                 | 5 J J J                |                           |
|                              |                                                                                                    | -2011 0-               | 1.9.1.                    |
| Tekan Tombol CAL             | 5. Start program density cair                                                                                            | -[] 901 d              | 1.9.2.                    |
| Tekan Tombol CAL             | 6. Masukan standart volume sampel                                                                                        | 100000                 | 1.9.2.                    |
|                              | Tekan tombol UNIT , memindahkan cursor, tek<br>memilih                                                                   | an tombol PRINT        | untuk '                   |
| Tekan Tombol CAL             | 7. Persiapan pengukuran berat                                                                                            |                        | 9-3 9-0 8                 |
|                              | 3 tampilan menunjukan :                                                                                                  |                        | <b>Ü</b> .                |
|                              | Air - Udara(kiri atas) , Jam(kanan atas) , Tamp                                                                          | ilan utama mena        | mpilkan berat             |
|                              | 8. Pengukuran berat wadah cairan                                                                                         | R 1 /<br>1 18          | <b>]45</b> g              |
| Tekan Tombol CAL             | 9. Proses simpan hasil Timbang sampel,<br>persiapan timbang berat dalam air                                              |                        | <u>9-3 9-5 8</u>          |
|                              | 3 tampilan menunjukan :                                                                                                  | i i 0,7                | <b>)</b> g                |
|                              | Air - Udara(kiri atas) , Jam(kanan atas) , Tamp                                                                          | ilan utama menai       | mpilkan berat             |
| <br>                         | 10. Angkat sampel dan persiapan timbang<br>dalam air                                                                     | (; 99; d<br>[          | <b>)00</b> g              |
|                              | 11. Letakan & timbang sampel dlm air<br>Ex. Hasil timbang dlm air : 20.70g                                               | ہ دوہ دیں<br><b>21</b> | 1 <b>10</b> g             |
| Tekan Tombol CAL             | <ol> <li>Timbangan simpan data timbang &amp;<br/>menghitung density cairand&amp; menampikan nilai<br/>density</li> </ol> | <u> </u>               | 300                       |
| Tekan & Tahan                | .Ulangi langkah 6-11 untuk pengukuran selanju                                                                            | tnya                   |                           |
| Tombol TARE                  | 13. Keluar dari pengukuran density cair                                                                                  |                        |                           |
| Pengulangan per              | ngukuran density : Tekan & Tanan Tombo                                                                                   | DI IVIENU, ulan        | g langkan 1, <sup>1</sup> |

tekan tombol CAL untuk masuk langkah 3

# Fungsi Pengaturan Dasar (Menu Code : 2)

#### Tujuan

Contoh

Pengaturan fungsi dasar dengan memilih parameter dalam menu

# Pengaturan fungsi bunyi Otomatis Timbang ganda dan Ketelitian Ganda (Menu Code:2.1)

Timbangan tipe ini memiliki rentang penimbangan ganda & ketelitian ganda.

Pengaturan dasar timbangan mengatur kapasitas dan ketelitian timbang.

Spesifikasi kapasitas dan ketelitian ada di hal.7-9.

Untuk kebutuhan sementara pemakai, timbangan akan berganti ke rentang penimbangan dan ketelitian kedua otomatis jika berat sampel timbzang lebih dari kapasitas maksimal timbangan.

| Tombol                       | Keterangan dari Proses Kerja                                                                                                    | Tampilan<br>Layar LCD                                                                                              | Menu Level<br>& Kode                                       |
|------------------------------|----------------------------------------------------------------------------------------------------|----------------------------------------------------------------------------------------------------|------------------------------------------------------------|
| Tekan & Tahan<br>Tombol Menu | 1. Tampil Menu                                                                                                    | yoqf.                                                                                                    | Ι.                                                         |
| Tekan Tombol MENU            | 2. Masuk ke Menu                                                                                                    | 6825-                                                                                                    | 2.                                                         |
| Tekan Tombol CAL             | 3. Tampil menu Rentang penimbangan & ketelitian                                                                                                    | -SERLE-                                                                                                    | 2.1.                                                       |
| Tekan Tombol CAL             | 4. Tampil kode pertama dari Rentang penimbangan & ketelitian                                                                                                    | <b>r</b> 3203                                                                                                    | 2.1.1                                                      |
|                              | Ex. Tampilan berkedip : 3203, 320 : rentang<br>terakhir 3 : ketelitian timbangan 3 angka di<br>Timbangan akan beralih kerentang timbang<br>otomatis jika berat sampel melebihi kapasi<br>Rentang penimbangan dan ketelitian kedua<br>samping timbangan | g timbang pertama :<br>belakng koma (0,00<br>g dan ketelitian ke 2<br>tas maksimal dari ti<br>a juga dapat dilioha | 320g, angka<br>91g)<br>2 secara<br>mabangan.<br>t di label |
| Tekan & Tahan<br>Tombol TARE | 5. Keluar dari mode pengecekan dan kemb                                                                                                    | oali posisi Standby                                                                                                |                                                            |

29

# ON / OFF SATUAN (Menu Code : 2.2.)

Pemakai timbangan dapat mengaktifkan atau mematikan satuan yang tampil dalam tampilan layar timbangan

# Contoh

| Tombol                       | Keterangan dari Proses Kerja                                                                                                    | Tar<br>Lay                      | npilan M<br>ar LCD                   | enu Level &<br>Kode   |
|------------------------------|----------------------------------------------------------------------------------------------------|---------------------------------|--------------------------------------|-----------------------|
| Tekan & Tahan<br>Tombol Menu | 1. Tampil Menu                                                                                                    |                                 | - JoodE -                            | 1.                    |
| Tekan Tombol MENU            | 2. Masuk ke Menu                                                                                                    |                                 | -P825-                               | 2.                    |
| Tekan Tombol CAL             | 3. Tampil menu Rentang penimbangan &<br>ketelitian                                                                                 | nu •                            | SERLE-                               | 2.1.                  |
| Tekan Tombol MENU            | 4. Masuk mode ON/OFF Satuan                                                                                                    | -                               | - UNI F -                            | 2.2.                  |
| Tekan Tombol CAL             | 5. Tampil satuan ct & tampilan ON<br>berkedip                                                                                      | ) _                             | <u>22.101   0</u>                    | <u>9-2 0-0 8</u><br>• |
|                              | 3 tampilan menunjukan :<br>Code menu(kiri atas) , Jam(kanan atas) ,<br>satuan                                                      | Tampilan                        | LL 🕌                                 | pilkan status         |
| Tekan Tombol PRINT           | 6. Tampil satuan ct & tampilan OFF<br>berkedip                                                                                     | Ϊf)                             | ct-OFF                               | 2.2.1.0               |
| Tekan Tombol MENU            | 7. Pindah ke satuan lain oz dan tampilan<br>ON berkedip                                                                            | I.                              | o5- 0U                               | 2.2.1.0               |
| Tekan Tombol PRINT           | 8. Tampil satuan oz & tampilan OFF<br>berkedip                                                                                     |                                 | <b>02-</b> 0FF                       | 2.2.1.0               |
|                              | . Ulangi langkah 7-8 untuk mengganti ON/<br>Ct, oz, ozt, dwt, GN, lb, N, dr,tlT, tls, tlH, T,<br>Pengaturan dasar satuan selalu ON | /OFF satu<br>, <i>T/A/R, /,</i> | an sebagai berik<br>A/R, ms, bat, mo | ut :<br>m, /lb, kg    |
| Tekan Tombol CAL             | 9. Konfirmasi satuan ON / OFF                                                                                                    |                                 | UNI F -                              | 2.2.                  |
| Tekan Tombol TARE 2x         | 10. Pengaturan selesai dan kembali ke po                                                                                           | osisi stanc                     | lby                                  |                       |

# Pengaturan Tanggal (Menu Code : 2.3.)

Pengaturan tanggal timbangan dapat dilakukan di menu pengaturan

# **Contoh** (Ex.2015Tahun – 05Bulan – 10Tanggal)

| Tombol                       | Keterangan dari Proses Kerja                                     | Tampilan<br>Layar LCD | Menu Level &<br>Kode |
|------------------------------|------------------------------------------------------------------|-----------------------|----------------------|
| Tekan & Tahan<br>Tombol Menu | 1. Tampil Menu                                                   | yoq£-                 | Ι.                   |
| Tekan Tombol MENU            | 2. Masuk ke Menu                                                 | 6825                  | 2.                   |
| Tekan Tombol CAL             | 3. Tampil menu Rentang penimbangan &<br>ketelitian               | -SERLE-               | 2.1.                 |
| Tekan Tombol MENU<br>2x      | 4. Masuk mode pengaturan tanggal                                 | 9825-                 | 2.3                  |
| Tekan Tombol CAL             | 5. Tampil tahun                                                  | <b>958r - 1</b> 5     | 2.3.1                |
|                              | Tekan tombol UNIT , memindahkan cursor<br>memilih                | r, tekan tombol PRIN  | IT untuk             |
| Tekan Tombol MENU            | 6. Tampil Bulan                                                  | ñ0005                 | 2.3.2                |
|                              | Tekan tombol UNIT , memindahkan cursor<br>memilih                | , tekan tombol PRIN   | IT untuk             |
| Tekan Tombol MENU            | 7. Tampil tanggal                                                | 987 10                | 2.3.3                |
|                              | Tekan tombol UNIT , memindahkan cursor<br>memilih                | , tekan tombol PRIN   | IT untuk             |
| Tekan Tombol CALL            | 8. Konfirmasi pengaturan tanggal &<br>kembali ke menu sebelumnya | 9825-                 | 2.3.                 |
| Tekan Tombol TARE<br>2x      | 9. Selesai pengaturan & kembali ke posisi sta                    | andby                 |                      |

# Pengaturan Jam (Menu Code : 2.4.)

Pengaturan jam timbangan dapat dilakukan di menu pengaturan

# Contoh ( Ex. 20:15:50)

| Tombol                       | Keterangan dari Proses Kerja                                 | Tampilan<br>Layar LCD | Menu Level &<br>Kode |
|------------------------------|--------------------------------------------------------------|-----------------------|----------------------|
| Tekan & Tahan<br>Tombol Menu | 1. Tampil Menu                                               | joq£-                 | 1.                   |
| Tekan Tombol MENU            | 2. Masuk ke Menu                                             | 6826-                 | 2.                   |
| Tekan Tombol CAL             | 3. Tampil menu Rentang penimbangan &<br>ketelitian           | -SERLE-               | 2.1.                 |
| Tekan Tombol MENU            | 4. Masuk mode pengaturan jam                                 | [] ñE-                | 2.4                  |
| Tekan Tombol CAL             | 5. Tampil jam                                                | Xour - 20             | 2.4.1                |
|                              | Tekan tombol UNIT , memindahkan curso<br>memilih             | r, tekan tombol PRII  | NT untuk             |
| Tekan Tombol MENU            | 6. Tampil menit                                              | лI П IS               | 2.4.2                |
|                              | Tekan tombol UNIT , memindahkan cursor<br>memilih            | , tekan tombol PRIN   | IT untuk             |
| Tekan Tombol MENU            | 7. Tampil detik                                              | 58650                 | 2.4.3                |
|                              | Tekan tombol UNIT , memindahkan cursor<br>memilih            | r, tekan tombol PRIN  | IT untuk             |
| Tekan Tombol MENU            | 8. Tampil mode jam                                           | <b>X</b> 24           | 2.4.4                |
|                              | Tekan tombol PRINT untuk memilih mode:                       | 24 jam atau 12 jam    |                      |
| Tekan Tombol CALL            | 9. Konfirmasi pengaturan jam & kembali<br>ke menu sebelumnya | [] [[                 | 2.4.                 |
| Tekan Tombol TARE<br>2x      | 10. Selesai pengaturan & kembali ke posisi s                 | tandby                |                      |

• Menu kode :2.4.5. untuk mengatur jam cepat atau lambat, ekan tombol UNIT untuk memindahkan cursor dan tombol PRINT pindah nilai berikutnya

# **TEMPERATUR (Menu Code 2.5.)**

Pengaturan temperatur timbangan dapat dilakukan di menu pengaturan

# Contoh

| Tombol                       | Keterangan dari Proses Kerja                               | Tampilan<br>Layar LCD | Menu Level &<br>Kode |
|------------------------------|------------------------------------------------------------|-----------------------|----------------------|
| Tekan & Tahan<br>Tombol Menu | 1. Tampil Menu                                             | yoqf-                 | 1.                   |
| Tekan Tombol MENU            | 2. Masuk ke Menu                                           | 685E -                | 2.                   |
| Tekan Tombol CAL             | 3. Tampil menu Rentang penimbangan & ketelitian            | -SERLE-               | 2.1.                 |
| Tekan Tombol MENU<br>4x      | 4. Masuk mode pengaturan temperatur                        | rraj Ot               | 2.5.                 |
|                              | Tekan tombol UNIT , memindahkan cursor<br>memilih          | r, tekan tombol PRIN  | IT untuk             |
|                              | Temperatur yang diatur hanya temperatur diantara $\pm 1.9$ | r timbangan dan jar   | ak pengaturan        |
| Tekan Tombol CAL             | 5. Konfirmasi temperatur & kembali ke<br>menu sebelumnya   | - <i>-</i> 6858-      | 2.                   |
| Tekan Tombol TARE            | 6. Selesai pengaturan & kembali ke posisi sta              | ndby                  |                      |

# Pengaturan Backlight/Lampu latar (Menu Code : 2.6.)

Pengaturan backlight ON/OFF dapat dilakukan di menu pengaturan

#### Contoh

| Tombol                       | Keterangan dari Proses Kerja                                       |       | Tampilan<br>Layar LCD | Menu Level &<br>Kode |
|------------------------------|--------------------------------------------------------------------|-------|-----------------------|----------------------|
| Tekan & Tahan<br>Tombol Menu | 1. Tampil Menu                                                     |       | nodE                  | - 1.                 |
| Tekan Tombol MENU            | 2. Masuk ke Menu                                                   |       | 6855                  | - 2.                 |
| Tekan Tombol CAL             | 3. Tampil menu Rentang penimbangan & ketelitian                    |       | -SERLE                | - 2.1.               |
| Tekan Tombol MENU<br>5x      | 4. Masuk mode pengaturan backlight & tampilan ON berkedip          | N"    | 67 D                  | 0 2.5                |
| Tekan Tombol PRINT           | 5. Otomatis backlight ON/OFF & AUT berkedip                        |       | 67 Yn                 | 2.6                  |
| Tekan Tombol CAL             | 6. Konfirmasi pe & kembngaturan<br>backlightali ke menu sebelumnya |       | 6858                  | - 2.                 |
| Tekan Tombol TARE            | 7. Selesai pengaturan & kembali ke posisi s                        | tandb | У                     |                      |
|                              |                                                                    |       |                       |                      |

# Pengaturan Backlight/Lampu latar (Menu Code : 2.6.)

Pengaturan Buzzer ON/OFF dapat dilakukan di menu pengaturan

| <b>Contoh</b><br>Tombol | Keterangan dari Proses Kerja                                                    |      | Tampilan<br>Layar LCD | Menu<br>Ko | Level &<br>ode |
|-------------------------|---------------------------------------------------------------------------------|------|-----------------------|------------|----------------|
| Tekan & Tahan           | 1. Tampil Menu                                                                  |      | ••ñod8                |            | I:             |
| Tekan Tombol MENU       | 2. Masuk ke Menu                                                                |      | 6858                  |            | 2.             |
| Tekan Tombol CAL        | 3. Tampil menu Rentang penimbangan & ketelitian                                 |      | -SERLE                |            | 2.1.           |
| Tekan Tombol MENU<br>6x | <ol> <li>Masuk mode pengaturan buzzer &amp;<br/>tampilan ON berkedip</li> </ol> |      | PEEb [                | ][]        | 2.7            |
| Tekan Tombol PRINT      | 5. Buzzer OFF & OFF berkedip                                                    |      | <b>beep</b> op        | F          | 2.7            |
| Tekan Tombol CAL        | 6. Konfirmasi pengaturan buzzer &<br>kembali ke menu sebelumnya                 |      | 6858                  |            | 2.             |
| Tekan Tombol TARE       | 7. Selesai pengaturan & kembali ke posisi st                                    | andl | ру                    |            |                |

# Pengaturan bahasa (Menu Code 2.8.)

Pengaturan bahasa Inggris atau China pada timbangan di menu pengaturan

# Contoh

| Tombol                           | Keterangan dari Proses Kerja                                    | Tampilan<br>Layar LCD | Menu Level &<br>Kode |
|----------------------------------|-----------------------------------------------------------------|-----------------------|----------------------|
| Tekan & Tahan                    | 1. Tampil Menu                                                  | · · nodE ·            | 1.                   |
| Tombol Menu<br>Tekan Tombol MENU | 2. Masuk ke Menu                                                | bЯSE-                 | 2.                   |
| Tekan Tombol CAL                 | 3. Tampil menu Rentang penimbangan & ketelitian                 | SERLE-                | 2.1.                 |
| Tekan Tombol MENU<br>7x          | 4. Masuk mode pengaturan bahasa & tampilan CN berkedip          | LRNG-En               | 2.8                  |
| Tekan Tombol PRINT               | 5. EN berkedip & bahasa berganti ke<br>Inggris                  | 1806-50               | 2.8                  |
| Tekan Tombol CAL                 | 6. Konfirmasi pengaturan bahasa &<br>kembali ke menu sebelumnya | 685E-                 | 2.                   |
| Tekan Tombol TARE                | 7. Selesai pengaturan & kembali ke posisi si                    | tandby                |                      |

# Fungsi Pengaturan Komunikasih (Menu Code : 3.)

Tujuan Pengaturan komunikasih dapat dilakukan di menu pengaturan

Pengaturan Baud Rate (Menu Code: 3.1) Pemilihan baud rate yang sesuai output / keluaran yang dibutuhkan

Pengaturan Mesin ID No. (Menu Code: 3.2) Untuk mengetahui setiap jenis timbangan berdasarkan ID

Pengaturan FMT (Data Frames Format) (Menu Code:3.3) Pilih data format sesuai kebutuhan

Pengaturan COM (Menu Code: 3.4) Pilih jalur komunikasih yang sesuai dengan output/keluaran yang dibutuhkan

**Pengaturan PRT (Jalur Cetak)** (Menu Code: 3.5) Pilih pengaturan cetak sesuai kebutuhan

# Pengaturan KEY (Transfer signal) (Menu Code:3.6)

Pilih menu & beralih ke signal dari komputer ke peralatan lainnya(Ex. Printer) atau mengirim signal bersamaan keduanya

**COM ITEM (ON/OFF Data komunikasih)** (Menu Code: 3.7) ON/OFF data output RS232

# PRT ITEM (ON/OFF Data Cetak) (Menu Code: 3.8) ON/OFF data output data cetak

# Contoh (Menu Code: 3.1-3.6)

| conton (Menu Cou             | e. 5.1-5.0)                                                                                                    | Tampilan                                                                                       | Manu Loval &                  |
|------------------------------|----------------------------------------------------------------------------------------------------|------------------------------------------------------------------------------------------------|-------------------------------|
| Tombol                       | 🕅 Keterangan dari Proses Kerja                                                                                           | Layar LCD                                                                                      | Kode                          |
| Tekan & Tahan<br>Tombol Menu | 1. Tampil Menu                                                                                                    | nodE-                                                                                          | 1.                            |
| Tekan Tombol MENU<br>2x      | 2. Masuk pengaturan komunikasih                                                                                          | [onn-                                                                                          | Э.                            |
| Tekan Tombol CAL             | 3. Masuk pengaturan Baud Rate                                                                                            | <b>bRud-</b> 95                                                                                | 3.1                           |
|                              | Tekan tombol PRINT & pilih :                                                                                             |                                                                                                |                               |
|                              | 12:1200bps. 24:24000bps. 48:4800                                                                                         | )bps. 96:9600bps                                                                               |                               |
| Tekan Tombol MENU            | 4. Masuk pengaturan ID mesin                                                                                             | 1 4 255                                                                                        | 3.2                           |
|                              | Mesin ID dari no. 001 – 255                                                                                              |                                                                                                |                               |
|                              | Tekan tombol UNIT,geser cursor & Tom                                                                                     | ibol PRINT pilih angka                                                                         | ber.                          |
| Tekan Tombol MENU            | 4. Masuk pengaturan Data Frames Format                                                                                   | Fit-RSC                                                                                        | 3.3                           |
|                              | Tekan tombol PRINT. pilih ASC(formatA                                                                                    | SCII) atau ATU(ModBus                                                                          | ATU)                          |
| Tekan Tombol MENU            | 4. Masuk pengaturan jalur komunikasih                                                                                    | [on YEY                                                                                        | Э.Ч                           |
|                              | Tekan tombol PRINT, pilih : NON : komu                                                                                   | ınikasih OFF                                                                                   |                               |
|                              | CON : komunikasih berlanjut, STY : kmu<br>komunikasih hanya tekan tombol PRINT<br>software, Txxx:komunikasih setiap XX d | nikasih saat stabil, KEY :<br><sup>-</sup> , SOFT : komunikasih de<br>etik (pengaturan detik m | ngan <sup>0</sup> ,<br>anual) |
| Tekan Tombol MENU            | 4. Masuk pengaturan jalur cetak                                                                                          | Prt KEY                                                                                        | 3.5                           |
|                              | Tekan tombol PRINT, pilih:                                                                                               |                                                                                                |                               |
|                              | NON : : Cetak OFF, KEY : cetak jika tomb<br>berdasarkan perintah software, Txx: cet                                      | ool PRINT ditekan, SOFT :<br>ak sesuai detik xx                                                | cetak                         |
| Tekan Tombol MENU            | 4. Masuk pengaturan peralatan lainnya                                                                                    | YEY-Pot                                                                                        | Э.Б                           |
|                              | Tekan tombol PRINT, Pilih : KEY,PRT,KEY                                                                                  | COM,KEY.ALL,KEY.NON                                                                            |                               |
|                              | Tekan tombol CALL, pilih KEY.PRT:                                                                                        |                                                                                                |                               |
|                              | Timbangan kirim signal ke printer saat te                                                                                | ombol PRINT ditekan.                                                                           |                               |
|                              | Timbangan kirim signal ke komputer saa                                                                                   | at tombol PRINT ditekan                                                                        |                               |
|                              | Tekan tombol CALL, pilih KEY.ALL :                                                                                       |                                                                                                |                               |
|                              | Timbangan kirim signal ke komputer & F                                                                                   | Printersaat tombol PRINT                                                                       | ditekan.                      |
|                              | Tekan tombol CALL, pilih KEY.NON :                                                                                       |                                                                                                |                               |
|                              | Tekan tombol PRINT , signal tidak dapat                                                                                  | keluar                                                                                         | -                             |
| Tekan Tombol CALL            | 5. Konfirmasi & kembali kesebelumnya                                                                                     | Louu-                                                                                          | З.                            |
| Tekan Tombol TARE            | 6. Pengaturan selesai & kembali ke posisi s                                                                              | standby                                                                                        |                               |

#### Contoh COM ITEM (Menu Code: 3.7)

| Tombol                       | Keterangan dari Proses Kerja                                                                                                    | Tampilan<br>Layar LCD    | Menu Level &<br>Kode         |
|------------------------------|----------------------------------------------------------------------------------------------------|--------------------------|------------------------------|
| Tekan & Tahan<br>Tombol Menu | 1. Tampil Menu                                                                                                    | ñodE-                    | I.                           |
| Tekan Tombol MENU<br>2x      | 2. Masuk pengaturan komunikasih                                                                                                    | [onn-                    | З.                           |
| Tekan Tombol CAL             | 3. Masuk pengaturan Baud Rate                                                                                                    | <b>68.04-</b> 36         | 3.1.                         |
| Tekan Tombol MENU<br>6x      | 4. Masuk menu ON/OFF output data J                                                                                                    | Eoni EEn                 | 3.7.                         |
| Tekan Tombol CAL             | <ol> <li>Masuk menu ON/OFF output data TYPE</li> <li>3 tampilan menjelaskan:</li> <li>Kiri atas : menu code, kanan atas : jam</li> <li>Tampilan utama : status data.</li> <li>Pengaturan awal : ON utk data output mesir</li> <li>Tekan Tombol PRINT, untuk OFF setiap output</li> </ol> | AT LO I D<br><b>FYPE</b> | <u>9-5 8-0 8</u><br>771<br>1 |
| Tekan Tombol MENU            | 6. ON/OFF output data ,ID                                                                                                    | 19 00                    | 3.7.1.02                     |
| Tekan Tombol MENU            | 7. ON/OFF output data ,tanggal                                                                                                    | 9 <b>81</b> 8            | 3.7.1.0 <b>3</b>             |
| Tekan Tombol MENU            | 8. ON/OFF output data , jam                                                                                                    | LI YE OU                 | 3.7.1.04                     |
| Tekan Tombol MENU            | 9. ON/OFF output data , temperatur                                                                                                    | LEYAD OU                 | 3.7.1.05                     |
| Tekan Tombol MENU            | 10. ON/OFF output data , Status baterai                                                                                                    | <b>P0</b> 5 00           | 3.7.1.0 <b>6</b>             |
| Tekan Tombol MENU            | 11. ON/OFF output data , mode timbang                                                                                                    | 709E OU                  | 3.7.1.01                     |
| Tekan Tombol MENU            | 12. ON/OFF output data , referensi massa<br>timbang                                                                                                    | rEF DA                   | 3.7.1.08                     |
| Tekan Tombol MENU            | 13. ON/OFF output data , status timbang                                                                                                    | SFRF ON                  | 3.7.1.09                     |
| Tekan Tombol MENU            | 14. ON/OFF output data , langkah timbang                                                                                                    | SEEP DO                  | 3.7.1.10                     |
| Tekan Tombol MENU            | 15. ON/OFF output data , status TARE                                                                                                    | rar on                   | 3.7.1.11                     |
| Tekan Tombol MENU            | 16. ON/OFF output data , status ZERO                                                                                                    | 26ro 01                  | 3.7.I.IZ                     |
| Tekan Tombol MENU            | 17. ON/OFF output data , berat                                                                                                    | <b>565</b> 00            | 3.7.1.13                     |
| Tekan Tombol CAL             | 18. Konfirmasi & kembali kesebelumnya                                                                                                    | Cont EEn                 | 3.7.                         |
| Tekan Tombol TARE<br>2x      | 19. Pengaturan selesai & kembali ke posisi sta                                                                                                    | andby                    |                              |

# Contoh PRT ITEM (Menu Code: 3.8)

| ontoh PRT ITEM (Me                    | enu Code: 3.8)                                                                      | Tamailan                                              |                   |
|---------------------------------------|-------------------------------------------------------------------------------------|-------------------------------------------------------|-------------------|
| Tombol                                | 5 Keterangan dari Proses Kerja                                                      | Layar LCD                                             | Kode              |
| Tekan & Tahan<br>Tombol Menu          | 1. Tampil Menu                                                                      | nodE-                                                 | 1.                |
| Tekan Tombol MENU                     | 2. Masuk pengaturan komunikasih                                                     | [000-                                                 | З.                |
| 2x<br>Tekan Tombol CAI                | 3. Masuk pengaturan Baud Rate                                                       | <b>bBud</b> - 95                                      | 3.1.              |
| Tekan Tombol MENU                     | 4. Masuk menu ON/OFF output data                                                    | PrtitEn                                               | 3.8.              |
| 7x                                    | 5 Masuk menu ON/OFF output data TYPE                                                | 38.(0   09-                                           | S 8-0 8           |
| Tekan Tombol CAL                      | 3 tampilan menjelaskan:     Kiri atas : monu sodo, kanan atas : iam                 | 1 <b>. 39E</b> Of                                     | 7                 |
|                                       | Tampilan utama : status data.Pengaturan<br>mesin semuanya.Tekan Tombol PRINT, u     | n awal : ON utk data outp<br>ntuk OFF setiap ouput da | ut<br>ta          |
| Tekan Tombol MENU                     | 6. ON/OFF output data ,ID                                                           | 19 00                                                 | 3.8.1.02          |
| Tekan Tombol MENU                     | 7. ON/OFF output data ,tanggal                                                      | ARLE OU                                               | 3.8.1.03          |
| Tekan Tombol MENU                     | 8. ON/OFF output data , jam                                                         | LI YE OU                                              | 3.8.1.04          |
| Tekan Tombol MENU                     | 9. ON/OFF output data , temperatur                                                  | LEYA OU                                               | <b>3.8.1.</b> 05  |
| Tekan Tombol MENU                     | 10. ON/OFF output data , Status baterai                                             | <b>POJ</b> 00                                         | 3.8.1.08          |
| Tekan Tombol MENU                     | 11. ON/OFF output data , garis batas 1                                              | ON                                                    | <b>3.8.1.</b> 07  |
| Tekan Tombol MENU                     | 12. ON/OFF output data , mode timbang                                               | 704E 00                                               | <b>3.8.1.</b> 08  |
| Tekan Tombol MENU                     | 13. ON/OFF output data , referensi massa timbang                                    | rEF ON                                                | <b>3.8.1.</b> 89  |
| Tekan Tombol MENU                     | 14. ON/OFF output data , status timbang                                             | <b>SFRF</b> 00                                        | <b>3.8.1</b> .10  |
| Tekan Tombol MENU                     | 15. ON/OFF output data , langkah timbang                                            | SEEP ON                                               | <b>3.8</b> .1,11  |
| Tekan Tombol MENU                     | 16. ON/OFF output data , status TARE                                                | <b>f Rr</b> 00                                        | 3.8.1.12          |
| Tekan Tombol MENU                     | 17. ON/OFF output data , status ZERO                                                | 2Ero 01                                               | <b>3.8.1</b> .13  |
| Tekan Tombol MENU                     | 18. ON/OFF output data , berat                                                      | <b>16F</b> 00                                         | <b>3.8.1.</b> 14  |
| Tekan Tombol MENU                     | 19. ON/OFF output data , garis batas 2                                              | ()/)                                                  | 3.8.1.45          |
| Tekan Tombol MENU                     | 20. ON/OFF output data , signature                                                  | 5 ilin 00                                             | <b>3.8.1.</b> (8) |
| Tekan Tombol CAL<br>Tekan Tombol TARF | 21. Konfirmasi & kembali kesebelumnva<br>22. Pengaturan selesai & kembali ke posisi | Eoni EEn<br>standby                                   | 3.8.              |
| 2x                                    |                                                                                     | ······································                | 39                |

# Cetak Data dari Mode Timbang (Ex. 2000g/0.01)

| TYPE:20002    | Machine Type            |
|---------------|-------------------------|
| ID:1          | Identification          |
| DATE:15-05-16 | Date                    |
| TIME:00-08-08 | Time ( From measuring ) |
| TEMP:20.8C    | Room Temperature        |
| BAT:FULL(EXT) | Power Status            |
|               | Broken Line             |
| MODE:NORMAL   | Mode                    |
| REF:1000.00g  | Calibration Weight Mass |
| STATUS:STEADY | Present Status          |
| STEP:NONE     | Present Step            |
| TARE:NONE     | Tare Status             |
| ZERO:NATURAL  | Zero Status             |
| WT:0.00g      | Weighing Result         |
| COMPLETE      | END                     |
| SIGNATURE:    | Signature               |
|               | Blank                   |
|               |                         |

# Pengaturan konfigurasi timbangan (Menu Code: 4)

# Tujuan

Pengguna timbangan dapat mengatur konfigurasi dari timbangan sesuai dengan kebutuhan timbang

**Pengaturan Range Zero** (Menu Code: 4.1) Menaikann atau menurunkan range zero sesuai kebutuhan

**Pengaturan Tracking Range** (Menu Code: 4.2) Menaikann atau menurunkan tracking range sesuai kebutuhan

# Pengaturan Level Sensitifitas (Menu Code: 4.3)

Mengatur sensitifitas dengan menaikan atau menurunkan level Level 1 : sensitif terendah dan level 6 : sensitif tertinggi

### Pengaturan Level Kecepatan (Menu Code: 4.4)

Pengaturan waktu respon timbang dengan menaikan atau menurunkan level. Level 1: terendah, Level 3: tercepat (pengaturan standart : 2)

# Pengaturan Level Anti Getar (Menu Code: 4.5)

Pengaturan waktu respon timbang & anti getar dengan menaikan atau menurunkan level.

Semakin tinggi level, semakinanti getar. Level 1 : kecepatan timbang cepat dan anti getar lemah, Level 7 : kecepatan timbang lambat dan anti getar kuat

#### Tampilan Menu Level & Tombol Keterangan dari Proses Kerja Layar LCD Kode - - JoodE -1. Tekan & Tahan 1. Tampil Menu Tombol Menu -SELUP-Tekan Tombol MENU Ч. 2. Masuk pengaturan konfigurasi 3x 2200-0035 Tekan Tombol CAL 3. Masuk pengaturan zero range 4.1 Tekan tombol PRINT, zero range: 0.0 - 6.0 5692-02 Tekan Tombol MENU 4. Masuk pengaturan tracking range 4.2 Tekan tombol PRINT, tracking range: 0.0 - 6.0 SENS--4.3 4. Masuk pengaturan level sensitif Tekan Tombol MENU Tekan tombol PRINT, level: 1-6 SPEE4-2 Tekan Tombol MENU 4.4 4. Masuk pengaturan level kecepatan Tekan tombol PRINT, level: 1-3 FILE -- 1 4.5 **Tekan Tombol MENU** 4. Masuk pengaturan anti getar Tekan tombol PRINT, level : 1-7 -SELUP-Tekan Tombol CAL 5. Konfirmasi pengaturan dan kembali Ч.

#### Contoh (Menu Code: 4.1 – 4.5)

# Contoh cara kalibrasi otomatis analiytical balance dari awal (Menu Code: 5)

Syarat dari otomatis kalibrasi internal timbangan :

1. Kosongkan pan timbang, posisi zero stabil

2. Timbangan mulai melakukan fungsi otomatis kalibrasi internal berdasarkan waktu standart pabrik & temperatur standart

Jika timbangan tidak sesuai kondisi diatas, otomatis internal kalibrasi akan terhenti 3. Saat timbangan melakukan otomatis kalibrasi internal, layar tampilan "AutoCal" (AUTOCAL), dan saat kalibrasi, motor berbunyi "zizizi", selama proses kalibrasi, layar tampilan menampilkan massa berat timbang. Dan kemudian timbangan melakukan test timbang serta tampilan "------", kalibrasi selesai saat tampil 0 di layar.

# Contoh (Ex.: Y-124/223)

# (1) Contoh Pengaturan Parameter Otomatis Kalibrasi Internal

| Tombol                       | Keterangan dari Proses Kerja                                                                                                    | Tampilan Layar<br>LCD                                                           | Menu Level &<br>Kode                   |  |
|------------------------------|----------------------------------------------------------------------------------------------------|---------------------------------------------------------------------------------|----------------------------------------|--|
| Tekan & Tahan<br>Tombol Menu | 1. Tampil Menu                                                                                                    | nodE-                                                                           | 1.                                     |  |
| Tekan Tombol MENU<br>4x      | 2. Tampil menu pengaturan Otomatis<br>kalibrasi internal                                                                                             | Ruto[RL                                                                         | 5.                                     |  |
| Tekan Tombol CAL             | 3. Masuk Pengaturan Otomatis kalibrasi<br>internal                                                                                                   | RERL ON                                                                         | 5.1                                    |  |
|                              | Standart pengaturan pabrik : ON, Timbaı<br>otomatis kalibrasi internal berdasarkan v<br>standart, Tekan tombol PRINT untuk OFF<br>kalibrasi internal | ngan mulai melakukan t<br>vaktu standart pabrik &<br>5 & timbanngan masuk (     | fungsi<br>: temperatur<br>dalam status |  |
| Tekan Tombol MENU            | 4. Masuk Pengaturan Manual kalibrasi<br>internal                                                                                                    | KER-Bas                                                                         | 5.2                                    |  |
|                              | Tekan tombol PRINT, pilih manul Externa<br>kalibrasi internal                                                                                        | al Calibration (Hnd) atau                                                       | ı manual                               |  |
| Tekan Tombol MENU            | 4. Masuk Otomatis kalibrasi internal<br>untuk penyimpangan berat                                                                                     | EUCTUS                                                                          | 5. <i>3</i>                            |  |
|                              | Tekan tombol PRINT & UNIT, pilih beruru<br>penyimpangan berat untuk zero trackicki<br>timbangan akan kalibrasi sendiri sampai                        | ıtan dari 0d – 50d maks<br>ing awal (Ex. Jika diatur<br>tetap masih ada 5d di p | imum dr<br>5d,<br>pan timbang)         |  |

| Tekan Tombol MENU | 4. Masuk Pengaturan otomatis kalibrasi<br>internal waktu tunda                                                                                                   | AEL BAOS                                                  | 5.4              |
|-------------------|----------------------------------------------------------------------------------------------------|-----------------------------------------------------------|------------------|
|                   | Hanya berfungsi saat timbangan mencapa<br>temperatur, jarak penyimpangan berat<br>Tekan tombol PRINT & UNIT, pilih berurut                                       | i waktu yg diperlukan,<br>an dr 0.1 – 5 menit             |                  |
| Tekan Tombol MENU | <ol> <li>Masuk Pengaturan boot otomatis<br/>kalibrasi internal</li> </ol>                                                                                        | boot an                                                   | 5.5              |
|                   | Pengaturan pabrik : ON, tekan tombol PRI<br>tidak akan kalibrasi sendiri secara otomati                                                                          | NT untuk OFF dan timb<br>s saat dihidupkan                | angan            |
| Tekan Tombol MENU | 4. Masuk Pengaturan waktu otomatis<br>kalibrasi internal                                                                                                    | £ 60ñ                                                     | 5.6              |
|                   | Tekan tombol PRINT & UNIT, pilih beruruta                                                                                                    | an dr 5 – 300 menit ata                                   | u OFF            |
| Tekan Tombol MENU | 4. Masuk Pengaturan temperatur<br>otomatis kalibrasi internal                                                                                                    | <b>1</b> 05°C                                             | 5.7              |
|                   | Tekan tombol PRINT & UNIT, pilih berurut                                                                                                    | an dr 0.5 – 3.0°C atau (                                  | DFF              |
| Tekan Tombol MENU | 4. Masuk Pengaturan penyesuiaian<br>massa berat                                                                                                    | rEF 000                                                   | 5.8              |
|                   | Tekan tombol PRINT & UNIT, pilih beruru<br>penyimpangan massa berat.<br>Tekan tombol UNIT, pindahkan digit, teka<br>berurutan nilai "+" / "-" (positif atau nega | tan dr ±0.01mg – 19.99<br>In tombol PRINT, penga<br>Itif) | lmg dr<br>Ituran |
| Tekan Tombol CAL  | 5. Konfirmasi & kembali kesebelumnya                                                                                                    | -SELUP-                                                   | 5.               |
| Tekan Tombol TARE | 6. Pengaturan selesai & kembali ke posisi sta                                                                                                    | indby                                                     |                  |

# (2) Contoh dari otomatis kalibrasi internal timbangan secara manual kalibrasi internal

| Tombol                       | Keterangan dari Proses Kerja                                       | Tampilan Layar<br>LCD |
|------------------------------|--------------------------------------------------------------------|-----------------------|
| Tekan Tombol TARE            | 1. Berat di TARA                                                   | 0.0000 g              |
| Tekan & Tahan Tombol<br>CALL | 2. Tampil Kalibrasi internal, Aut.CAL                              | RutERL                |
| Lepaskan Tombol CALL         | 3. Setelah beberapa detik, tampil NOL 0.0000,<br>kalibrasi selesai | 0.0000 g              |

| Tombol                                        | Keterangan dari Proses Kerja                                                     | Tampilan Layar LCD |
|-----------------------------------------------|----------------------------------------------------------------------------------|--------------------|
| Tekan Tombol TARE                             | 1. Berat di TARA                                                                 | <i>0.0000</i> g    |
| Tekan & Tahan bersamaan<br>Tombol MENU & CALL | 2. Tampil Rentang Kalibrasi , tampil nilai berat<br>massa yang dibutuhkan : 100g | 100.0000 g         |
|                                               | 3. Letakan beban di pan, setelah 5 detik, tampil<br>nilai berat 100.000g         | <i>100.0000</i> g  |
|                                               | 4. Angkat beban dr pan, proses selesai                                           | <i>0.0000</i> g    |

# (3) Contoh dari otomatis kalibrasi internal secara rentang kalibrasi eksternal

(4) Contoh dari otomatis kalibrasi internal dengan kalibrasi linier eksternal (Jangan lakukan kalibrasi linier jika tidak mempunyai beban standart)

| Tombol                                        | Keterangan dari Proses Kerja                                                     | Tampilan Layar LCD |
|-----------------------------------------------|----------------------------------------------------------------------------------|--------------------|
| Tekan Tombol TARE                             | 1. Berat di TARA                                                                 | <i>0.0000</i> g    |
| Tekan & Tahan bersamaan<br>Tombol MENU & CALL | 2. Tampil Rentang Kalibrasi , tampil nilai berat<br>massa yang dibutuhkan : 100g | 100.0000 g         |
| Tekan & Tahan Tombol<br>Menu                  | 3. Tampil Liner CAL, 120g                                                        | <i>120.0000</i> g  |
|                                               | 4. Letakan beban di pan, setelah 5 detik, tampil<br>nilai berat 120.000g         | 120.0000 g         |
|                                               | 5. Angkat beban dr pan, langkah berikutnya ,<br>100g                             | 100.0000 g         |
|                                               | 6. Letakan beban di pan, setelah 5 detik, tampil<br>nilai herat 100.000e         | <i>100.0000</i> g  |
|                                               | Tahapan linier : 120g,100g,50g,20g                                               | ,                  |
| <b>.</b>                                      | 7. Angkat beban dr pan, proses selesai                                           | <i>0.0000</i> g    |

# • Tahapan Penggunaan Kalibrasi Eksternal

Kalibrasi dapat dilakukan jika syarat kalibrasi eksternal dipenuhi:

- 1. Kosongkan pan
- 2. Tara timbangan
- 3. Timbangan status stabil 0

Timbangan akan tampil ERROR jika kondisi diatas tidak terpenuhi, dan tampil nilai beban yang dibutuhkan jika kondisi diatas tercapai

| Tombol                       | Keterangan dari Proses Kerja                                                     | Tampilan Layar LCD               |
|------------------------------|----------------------------------------------------------------------------------|----------------------------------|
| Tekan Tombol TARE            | 1. Berat di TARA                                                                 | <i>0.0000</i> g                  |
| Tekan & Tahan Tombol<br>CALL | 2. Tampil Rentang Kalibrasi , tampil nilai berat<br>massa yang dibutuhkan : 100g | 10.0000 g                        |
|                              | 3. Letakan beban di pan, setelah 5 detik, tamp<br>nilai berat 100.000g           | o <sup>il</sup> <b>30.0000</b> g |
|                              | 4. Angkat beban dr pan, proses selesai                                           | <i>0.0000</i> g                  |

(1) Contoh Rentang Kalibrasi Eksternal

(2) Contoh Linier Kalibrasi Eksternal (Jangan lakukan kalibrasi linier jika tidak mempunyai beban standart)

| Tombol                       | Keterangan dari Proses Kerja                                                     | Tampilan Layar LCD |
|------------------------------|----------------------------------------------------------------------------------|--------------------|
| Tekan Tombol TARE            | 1. Berat di TARA                                                                 | 0.0000 g           |
| Tekan & Tahan Tombol CALL    | 2. Tampil Rentang Kalibrasi , tampil nilai berat<br>massa yang dibutuhkan : 100g | 00.0000 g          |
| Tekan & Tahan Tombol<br>Menu | 3. Tampil Liniear Kalibrasi , tampil nilai berat<br>massa yang dibutuhkan : 120g | <i>120.0000</i> g  |
|                              | 4. Letakan beban di pan, setelah 5 detik,<br>tampil nilai berat 120.000g         | 120.0000 g         |
|                              | 5. Angkat beban dr pan, langkah<br>berikutnya , 100g                             | <i>100.0000</i> g  |
|                              | 6. Letakan beban di pan, setelah 5 detik,<br>tampil nilai berat 100.000g         | 100.0000 g         |
|                              | Tahapan linier : 120g,100g,50g,20g                                               |                    |
|                              | 7. Angkat beban dr pan, proses selesai                                           | <i>0.0000</i> g    |

# Pengaturan Ulang Konfigurasi Timbangan (Menu Code: 6)

# Tujuan

Pemakai timbangan dapat mengatur ulang ke standart pengaturan pabrik kembali dengan memasukan kode dalam menu

#### Contoh

| Tombol                       | Keterangan dari Proses Kerja                                | l ampilan Layar<br>LCD    | Menu Level &<br>Kode |
|------------------------------|-------------------------------------------------------------|---------------------------|----------------------|
| Tekan & Tahan<br>Tombol Menu | 1. Tampil Menu                                              | nodE-                     | 1                    |
| Tekan Tombol MENU<br>5x      | 2. Masukmenu kembali ke pengaturan<br>awal                  | -ConFl G                  | δ.                   |
| Tekan Tombol CAL             | 3. Masukan kode                                             | 0000bo3                   | Б.1                  |
|                              | Tekan tombol UNIT, geser cursor, tekan to<br>KODE : 8 8 8 8 | ombol PRINT, pilih angka, | ,                    |
| Tekan Tombol CAL             | 4. Konfirmasi & kembali kesebelumnya                        | -EonFI G                  | б.                   |
| Tekan Tombol TARE            | 5. Pengaturan selesai & kembali ke posisi si                | tandby                    |                      |

▲ Kode pengaturan ulang ke standart pabrik : 8888

# PART KEDUA BELAS : MENU PENGGUNAAN

• PENGATURAN PABRIK

|         | Menu Level<br>One     | Menu Level<br>Two              | Menu<br>Level<br>Three | Default<br>Setting | Menu Items                            |
|---------|-----------------------|--------------------------------|------------------------|--------------------|---------------------------------------|
| Table _ | — 1. Application —    | 1.1. Counting                  | 1.1.1                  | 0                  | Sample's quantity 20pcs               |
|         |                       |                                | 1.1.2                  |                    | Set sample's quantity manually        |
|         |                       |                                |                        |                    | Set sample's weight manually          |
|         |                       | — 1.2. Computing Price —       | 1.2.1                  |                    | Set sample's unit weight              |
|         |                       |                                | 1.2.2                  |                    | Set sample's unit price               |
|         |                       | — 1.3. High-Low Limit Weighing | 1.3.1                  | 0                  | OUT ( Out the limit )                 |
|         |                       | — 1.4. Gross/Net/Tare          | 1.4.1                  | 0                  | Set sample's tare weight              |
|         |                       | Weight Weighing —              | 1.4.2                  |                    | Set sample's tare weight manually     |
|         |                       | — 1.5. Accumulating ——         |                        |                    | Accumulate weight and tracing records |
|         |                       | — 1.6. Dynamic Weighing —      | — 1.6.1                | 0                  | Dynamic weighing with 10 seconds      |
|         |                       | — 1.7. Peak Holding —          | 1.7.1                  | 0                  | Count the peak holding data           |
|         |                       |                                | 1.7.2~5                |                    | Other ways of record peak holding     |
|         |                       | - 1.8. Percentage Weighing -   | 1.8.1                  | 0                  | Percentage weighing with sample       |
|         |                       |                                | 1.8.2                  |                    | Percentage weighing with set weight   |
|         |                       | 1.9. Density Measurement -     | 1.9.1                  | 0                  | Density of Solid Sample               |
|         |                       |                                | 1.9.2                  |                    | Density of Liquid Sample              |
|         |                       |                                | 1.9.3                  |                    | List of saved standard liquid density |
|         | — 2. Basic Function – | 2.1. Automatic Dual            |                        |                    |                                       |
|         |                       | Weighing Range —               | 2.1.1                  | 0                  | First Weighing Range                  |
|         |                       | 2.2. Turn On/Off Units —       | 2.2.1                  | 0                  | Turn ALL unit ON                      |
|         |                       | 2.3. Date Setting              | 2.3.1                  | 0                  | Year                                  |
|         |                       |                                | 2.3.2                  | 0                  | Month                                 |
|         |                       |                                | 2.3.3                  | 0                  | Date                                  |
|         |                       | 2.4. Time Setting              | 2.4.1                  | 0                  | Hour                                  |
|         |                       |                                | - 2.4.2                | 0                  | Minute                                |
|         |                       |                                | 2.4.3                  | 0                  | Second                                |
|         |                       |                                | 2.4.4                  | 0                  | 24 hours mode                         |
|         |                       |                                | 2.4.5                  |                    | Modify time speed                     |
|         |                       | – 2.5. Temperature Setting –   |                        |                    | Correct Temperature                   |
|         |                       | — 2.6. Backlight Setting —     |                        | 0                  | Turn On backlight                     |
|         |                       | — 2.7. Buzzer Setting —        |                        | 0                  | Turn On buzzer                        |
|         |                       | 2.8. Language Setting —        |                        | 0                  | Chinese                               |
| ,       |                       |                                |                        |                    |                                       |

| Menu Level<br>Four | Menu Items Explanation                                                                                                    |
|--------------------|----------------------------------------------------------------------------------------------------|
| 1.1.1.1            | Operator can select 10, 20, 50, 100, 150, 200, 250, 500, 1000pcs in turns or any other number.                              |
| 1.1.2.1            | Operator can select 10, 20, 50, 100, 150, 200, 250, 500, 1000pcs in turns or any other number.                              |
| 1.1.2.2            | Flash the sample's quantity of last time or set the sample's quantity manually.                                             |
|                    | Input the known sample's unit weight.                                                                                       |
|                    | Input the known sample's unit price.                                                                                        |
|                    | Operator can set the buzzer alarm terms: OUT ( out the limit ) or IN ( in the limit ).                                      |
| 1.4.1.1            | Notice to put the tare weight's sample.                                                                                     |
| 1.4.2.1            | Notice to input the tare weight manually.                                                                                   |
|                    | Machine can accumulate the max weight up to 9999999g and trace the recent 100 times of weighing records.                    |
|                    | Operator can set 01, 02, 05, 10, 15, 20, 30, 40, 50, 60 seconds or any numbers from 0-99.                                   |
|                    | Machine can record peak holding weighing time for 9999 times and trace the recent 100 times of weighing records.            |
|                    | Peak Holding Weighing way with Time, TKEY ( Press Key ), TST1 ( Very Stable ), TST2 ( Little Stable ), TCON ( Continuing ). |
| 1.8.1.1            | Percentage weighing with sample.                                                                                            |
| 1.8.2.1            | Percentage weighing with set weight of sample.                                                                              |
| 1.9.1.1            | Setting standard liquid's density. Operator can select the previously saved liquid density.                                 |
| 1.9.2.1            | Machine can set a standard weight mass's density.                                                                           |
| 1.9.3.1            | Can save the 10 groups different standard liquid's density.                                                                 |
|                    | The machine will switch to second weighing range and precision automatically when the weighing sample's                     |
|                    | weight over the max capacity of machine.                                                                                    |

2.2.1.01 Machine has 20 units available. They are: g, ct, oz, ozt, dwt, GN, lb, N, dr, tlT, tls, tlH, T, T/A/R, /A/R, ms, bat, mom, /lb, kg

Operator can set 12 hour mode or 24 hour mode.

Operator can modify time speed to quicker or slower within  $\pm$  59

Operator can modify the machine temperature when different with room's, the modify range within  $\pm 1.9$ 

Operator can set backlight with turn on, turn off or automatically.

Operator can set to turn on or turn off the buzzer.

Operator can set to display with CN ( Chinese ) or EN ( English ) for some functions.

# MENU PENGGUNAAN

#### • PENGATURAN PABRIK

|         | Menu Level<br>One    | Menu Level<br>Two                       | Menu<br>Level<br>Three | Default<br>Setting | Menu Items                          |
|---------|----------------------|-----------------------------------------|------------------------|--------------------|-------------------------------------|
| Table — | — 3. Communication - | 3.1. Baud Rate                          |                        | 0                  | Baud rate: 9600                     |
|         |                      |                                         |                        | 0                  | ID: 001                             |
|         |                      |                                         | <u> </u>               | 0                  | ASCII Format                        |
|         |                      | — 3.4. Communication Way —              |                        | 0                  | KEY ( Manually )                    |
|         |                      |                                         |                        | 0                  | KEY ( Manually )                    |
|         |                      | 3.6. Output Data Way                    |                        | 0                  | Output data to printer              |
|         |                      |                                         |                        |                    |                                     |
|         |                      | Communication Data ——                   | 3.7.1                  | 0                  | Turn ALL data ON                    |
|         |                      | 3.8. Turn On/Off Printing Data —        | 3.8.1                  | 0                  | Turn ALL data ON                    |
| -       | 4. Weighing          | 4.1. Zeroing Range                      |                        | 0                  | Zeroing Range 1.5 / 2.0             |
|         | Capability           | 4.2. Tracking Range                     |                        | 0                  | Tracking Range 1.0 / 1.5            |
|         |                      | 4.3. Sensitivity Level Setting          |                        | 0                  | Sensitivity Level 3                 |
|         |                      | - 4.4. Weighing Speed Setting -         |                        | 0                  | Speed Level 2 / 3                   |
|         |                      | 4.5. Anti-Vibration Level Setting —     |                        | 0                  | Anti-Vibration Level 5              |
|         | — 5. Automatic       | 5.1. Automatic Internal Calibration     |                        | 0                  | ON ( turn on )                      |
|         | Internal             | 5.2. Manual Internal Calibration —      |                        | 0                  | Aut ( Manual Internal Calibration ) |
|         | Calibration          | 5.3. Deviation of initial zero tracking |                        |                    |                                     |
|         |                      | Setting of Internal Calibration –       |                        | 0                  | 5d                                  |
|         |                      | — 5.4. Automatic Calibration            |                        |                    |                                     |
|         |                      | Delay Time Setting                      |                        | 0                  | 0.2 Minutes                         |
|         |                      | — 5.5. Boot Automatic                   |                        |                    |                                     |
|         |                      | Calibration Setting                     |                        | 0                  | ON ( turn on )                      |
|         |                      | — 5.6. Automatic Internal               |                        |                    |                                     |
|         |                      | Calibration Time Setting —              |                        | 0                  | 60 Minutes                          |
|         |                      | 5.7. Automatic Internal Calibration     |                        |                    |                                     |
|         |                      | Temperature Setting                     |                        | 0                  | 0.5℃                                |
|         |                      | 5.8. Build-in Weight mass               |                        |                    |                                     |
|         | 6 Pectore            | Adjustment Setting                      |                        | 0                  | Omg                                 |
|         | Factory —<br>Setting | —— 6.1. Restore Factory Setting —       |                        | 0                  | Code 8888                           |

| Menu Level<br>Four | Menu Items Explanation                                                                                                 |
|--------------------|----------------------------------------------------------------------------------------------------|
| Yes / S            | Operator can select baud rate from 12 ( 1200bps ), 24 ( 2400bps ), 48 ( 4800bps ) and 96 ( 9600bps ).                  |
|                    | Operator can set ID from 001- 255.                                                                                     |
|                    | Operator can set weighing data output format with ASC ( ASCII ) or ATU ( Modbus ATU ).                                 |
|                    | Operator can set communication way of NON, CON, STY, KEY, SOFT, Txxx ( 001- 999 second ).                              |
|                    | Operator can set print way of NON, KEY, SOFT, Txxx ( 001- 999 second ).                                                |
|                    | Operator can select RS232 data output way of KEY.COM ( Computer ), KEY.PRT ( Printer ),                                |
|                    | KEY.ALL ( Computer and Printer ), NON ( No data output ).                                                              |
| 3.7.1.01           | Operator can turn off the output data of type, ID, date, time, temperature, battery, mode, weight mass, status,        |
|                    | step, tare, zero and weight in turns.                                                                                  |
| 3.8.1.01           | Operator can turn off the autput data of type, ID, date, time, temperature, battery, fist dividing line, mode,         |
|                    | weight mass, status, step, tare, zero, weight, second dividing line and signature in turns.                            |
|                    | Operator can set zeroing range: 0.0, 0.5, 1.0, 1.5, 2.0, 2.5, 3.0, 3.5, 4.0, 4.5, 5.0, 5.5, 6.0 in turns.              |
|                    | Operator can set tracking range: 0.0, 0.5, 1.0, 1.5, 2.0, 2.5, 3.0, 3.5, 4.0, 4.5, 5.0, 5.5, 6.0 in turns.             |
|                    | Operator can select sensitivity level with 1-6 level in turns. The higher level comes with higher sensitivity.         |
|                    | Operator can select 1-3 speed level in turns. The higher level comes with faster speed.                                |
|                    | Operator can select anti-vibration level with 1-7 level. The higher level comes with higher anti-vibration.            |
|                    | User can select ON ( turn on ), OFF ( turn off ).                                                                      |
|                    | User can select Hnd ( Manual External Calibration ), Aut ( Manual Internal Calibration ).                              |
|                    | User can select the deviation of initial zero tracking parameter from 0, 1, 2, 4, 5, 6, 8, 10, 12, 15, 20, 25, 30,     |
|                    | 33, 40 to 50d in furns.                                                                                                |
|                    | User can select the time from 0.1, 0.2, 0.3, 0.4, 0.5, 0.6, 0.8, 1.0, 1.2, 1.5, 2.0, 2.5, 3.0, 3.5, 4.0 to 5.0 minutes |
|                    | In turns.                                                                                                    |
|                    | User can select UN ( turn on ) OFF ( turn off ).                                                                       |
|                    | User can select the time from 5, 10, 15, 20, 30, 45, 60, 75, 90, 120, 150, 180, 210, 240, 270, 300 minutes or          |
|                    | OFF ( turn off ) in turns.                                                                                             |
|                    | User can select the time from 0.1, 0.2, 0.3, 0.4, 0.5, 0.6, 0.7, 0.8, 0.9, 1.0, 1.2, 1.5, 1.8, 2.0, 2.5, 3.0°C or      |
|                    | OFF ( turn off ) in turns.                                                                                             |
|                    | User can adjust the build-in weight mass's weight from $\pm$ 0.01mg to 19.99mg.                                        |
|                    |                                                                                                    |

Restore the factory setting code is 8888. Operator can not set other code.

# PERBAIKAN

Hanya teknisi yang terlatih yang bisa memperbaiki timbangan

#### PERAWATAN

- Lepaskan adaptor dari sumber dayadan lepaskan kabel power dari timbangan
- Gunakan kain bersih dan cairan yg aman untuk membersihkan body timbangan
- Keringkan body timbangan dengan kain bersih dan lepaskan pan timbang, cuci pan
- Saat melepaskan pan timbang, pastikan tidak merusaksensor timbangan

 ${\it 
m A}$  Jangan ada cairan masuk dalam timbangan

 $\Delta$  Jangan menggunakan pembersih yang merusak

### Merawat Permukaan Stainless Steel

Gunakan kain lembut atau spons lembut utk membersih semua part stainless steel, hanya cairan untuk kebersihan rumah yang digunakan untuk membersihkan part stainless steel, Lap dan keringkan part permukaan stainless steel. Lumasi dengan minnyak/oli jika dibutuhkan

# Garansi

Perhatikan, kondisi dan syarat garansi :

Jika timbangan bermasalah, hubungi agen atau dealer penjual terdekat

- Kondisi garansi disesuaikan dengan peraturan hukum yang berlaku
- Masa garansi : 1 th dari pembelian, garansi berlaku dengan kondisi jika timbangan digunakan secara benar dan sesuai fungsi dan perlengkapan, tidak kesalahan pemakaian. Kirim kembali timbangan ke agen /dealer dengan kondisi terbungkus rapi dan baik termasuk kartu garansi. Kita akan mengganti dengan yg baru(part) atau memperbaiki yang ada 1minggu setelah diterima.
- Baterai, load cell dan silinder magnetik tidak termasuk garansi
- Jika garansi sudah lewat atau kesalahan pemakaian, kita akan memberikan harga biaya sesuai dengan biaya kerusakan, biaya pengiriman serta biaya tambahan lainnya jika ada.

# PENJELASAN GARANSI PRODUK

Garansi berlaku jika sesuai dengan syarat dan kondisi yang berlaku.

Kita menyediakan 1 th garansi service termasuk material part serta technical support setelah tanggal pembelian.

Dalam masa garansi, jika timbangan rusak karena material atau kesalahan teknis, kita akan memperbaiki atau mengganti part timbangan yang telah disetujui. Silahkan hubungi agen/dealer terdekat jika timbangan butuh diperbaiki.

Kartu garansi akan tidak berlaku jika kesalahan pemakaina dan pemakaian tidak sesuai dengan buku manual, serta garansi batal jika timbangan diperbaiki oleh orang tidak berhak.

Kita tidak bertanggung jawab jika syarat dan kondisi garansi tidak dipenuhi yang akan mengakibatkan timbanghan rusak atau tidak berfungsi normal.

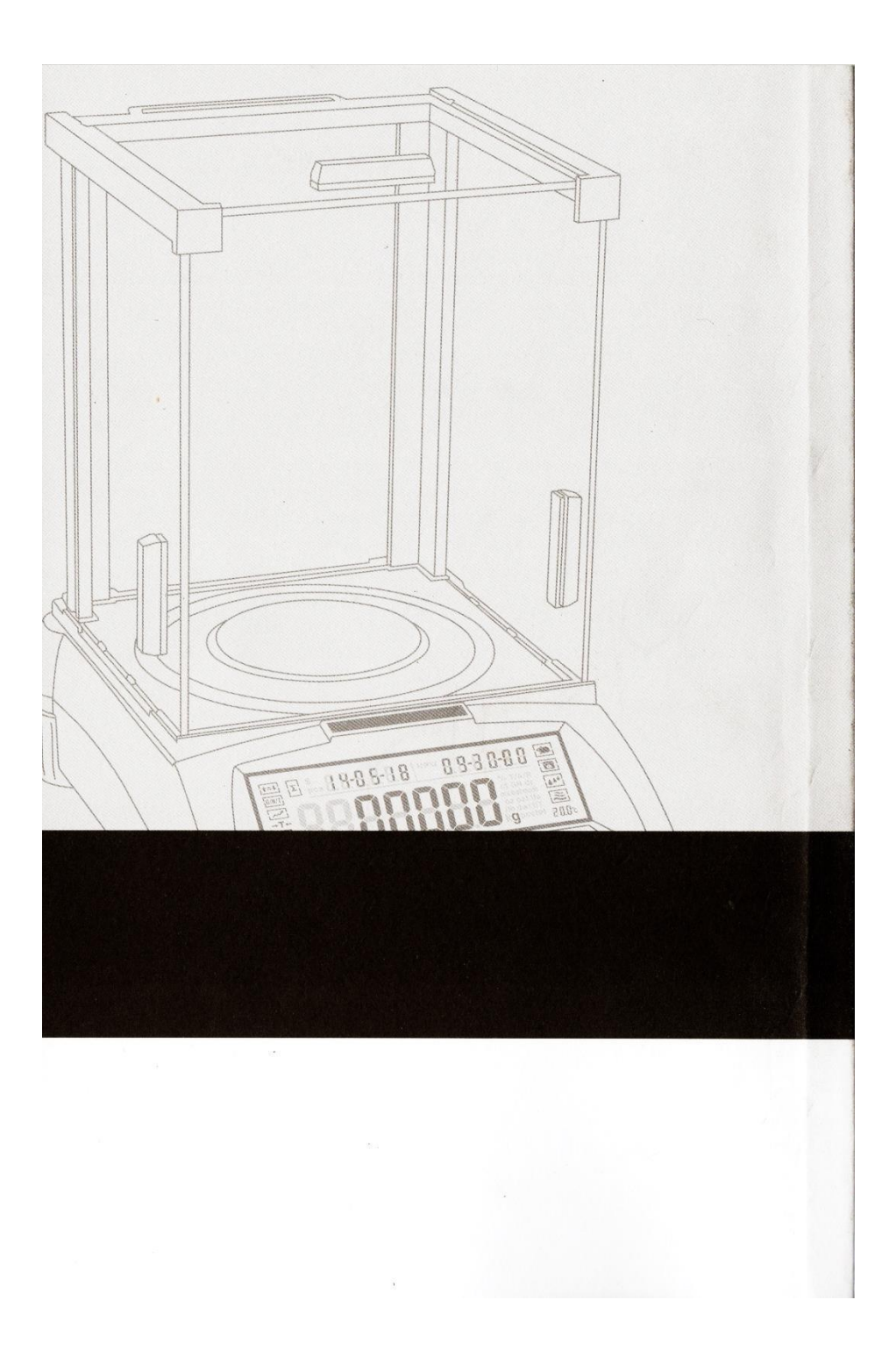